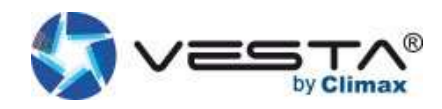

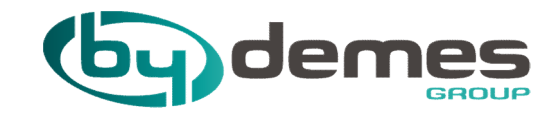

# MANUALE INSTALLATORE: VESTA

(ITALIANO)

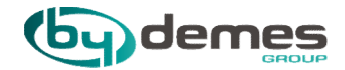

# INDICE

- 1. Caratteristiche e primo avvio della centrale VESTA
- 2. Registrazione del pannello da pagina WEB
- 3. Registrazione del pannello da APP
- 4. Aggiungere dispositivi al pannello
- 5. Configurare un dispositivo"ZONA"
- 6. Configurare la GEOLOCALIZZAZIONE
- 7. Scene

- 8. Regole
- 9. Aggiungere un Codice utente
- 10. Configurazione del pannello
- 11. Configurazione GSM/GPRS
- 12. Configurazione dei Report
- 13. Condivisione di un pannello

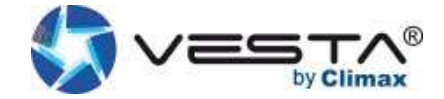

# 1. Centrale VESTA

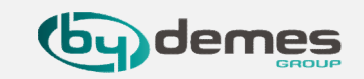

1.1- Caratteristiche e Primo avvio del panelllo VESTA:

Caratteristiche del pannello:

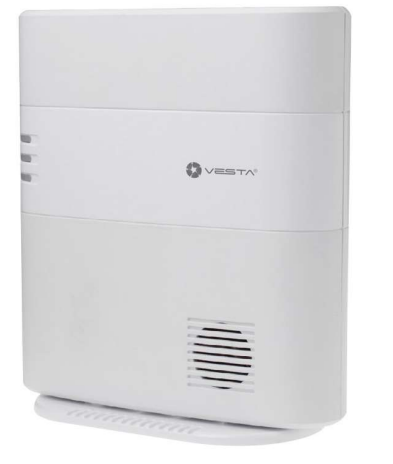

### • IP (Ethernet) e 2G o 4G

- 160 Zone / 2 aree
- RF 868 MHz (portata di 2 km) e Z-Wave (100- 200 m)
- 100 Regole di automazione
- 10 Scene
- Porta di espansione USB: Zig-Bee, Wi-Fi, 3G / LTE o protocolli futuri
- Sirena incorporata e batteria tampone
- EN-50131 Grado 2
- Operatività: -10 ° C a 45 ° C (14 ° F a 113 ° F) Umidità 85% senza condensazione

- 1. Inserire la SIM (2G, 3G o 4G) "Opzionale"
  - 2. Collegare la rete
  - 3. Spostare l'interruttore della batteria su: ON
- 4. Collegare il connettore di alimentazione
- 5. Tutti i LED si accenderanno e dopo 10-15 secondi il pannello sarà pronto per essere registrato.

### Primo avvio Vista laterale

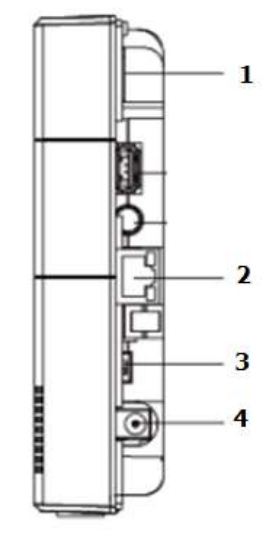

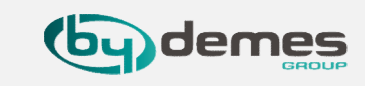

Dopo aver avviato il pannello per la **prima volta**, è necessario **registrarlo** nel Home portal Server. Ci sono 2 modi:

# **REGISTRARE IL PANNELLO DA PAGINA WEB**

**REGISTRARE IL PANNELLO DA APP: SmartHomeSec** Disponibile per iOS e Android

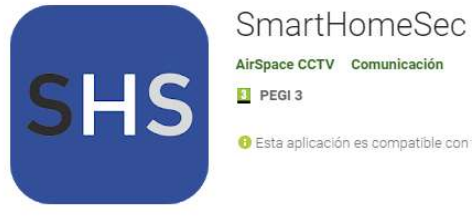

\*\*\*\*\*6 2

8 Esta aplicación es compatible con todos tus dispositivos.

Instalada

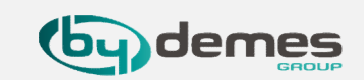

NOTA: se sei già registrato e desideri aggiungere più pannelli al tuo account, salta al capitolo 2.1.6

2.1- Entra nella pagina WEB SmartHomeSec: <a href="https://smarthomesec.bydemes.com/ByDemes/">https://smarthomesec.bydemes.com/ByDemes/</a>

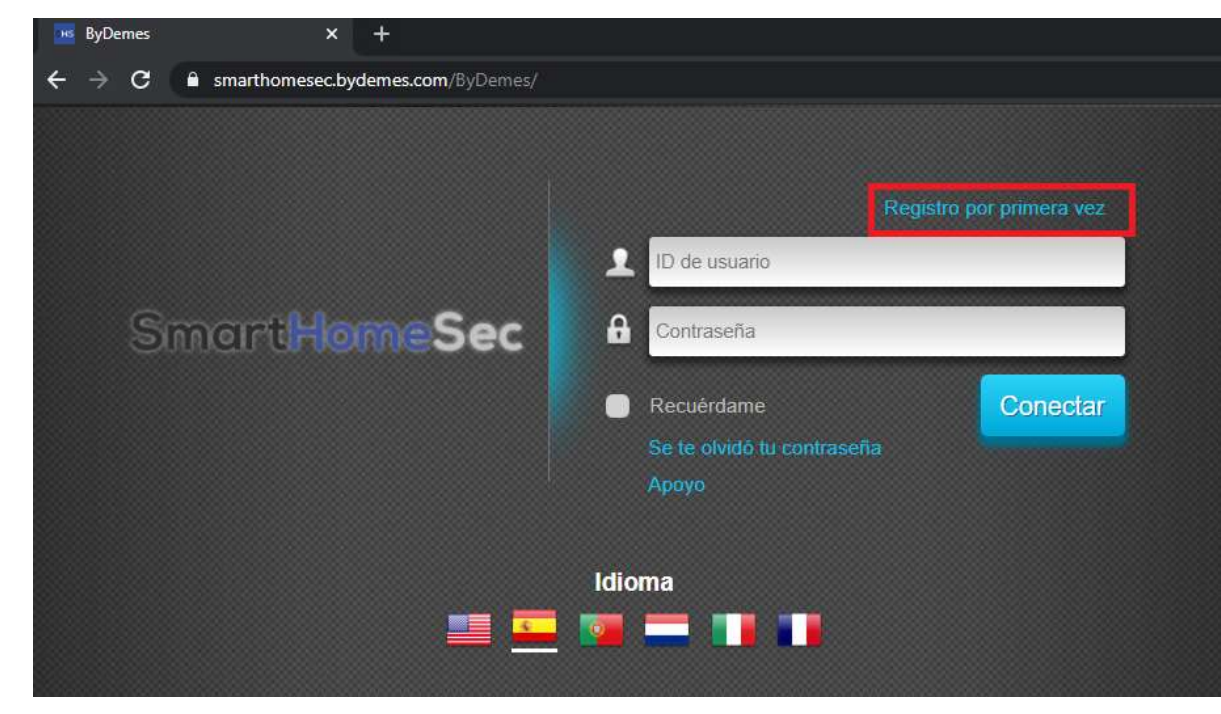

2.1.1- Selezionare Nuovo utente:

# 2. Registrazione del pannello da pagina WEB

2.1.2- Assicurarsi che il pannello sia **acceso** e **connesso alla rete:** 

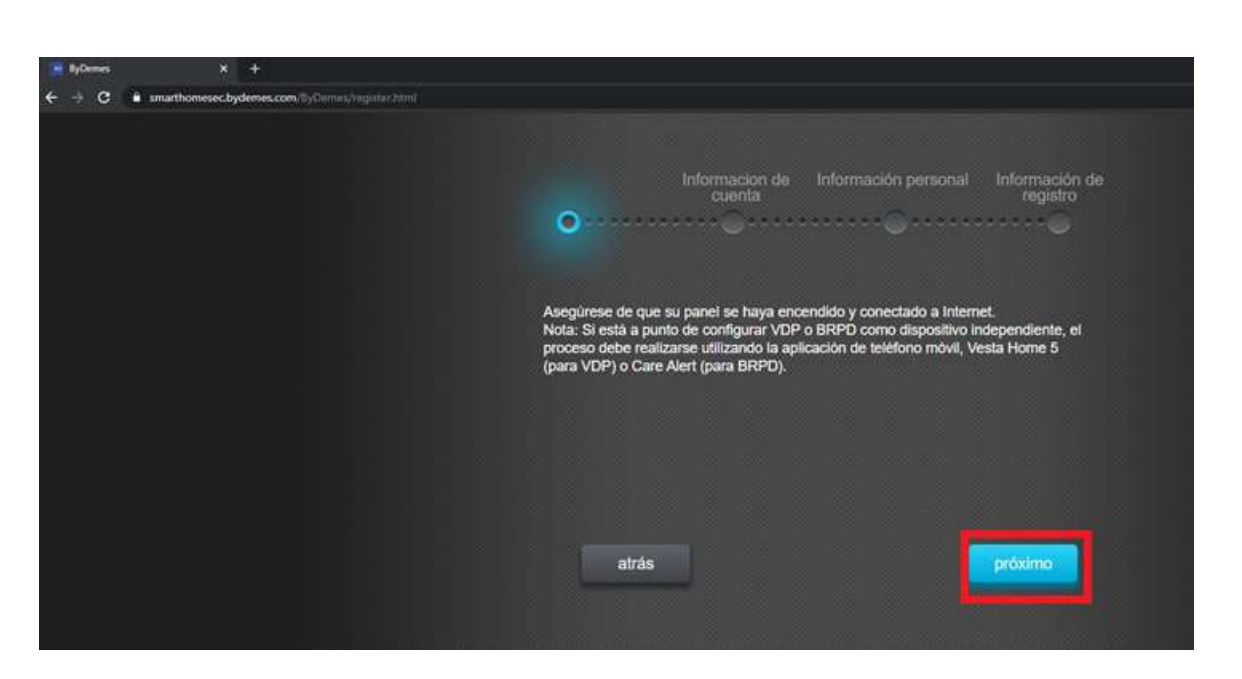

### 2.1.3- Compilare i campi richiesti:

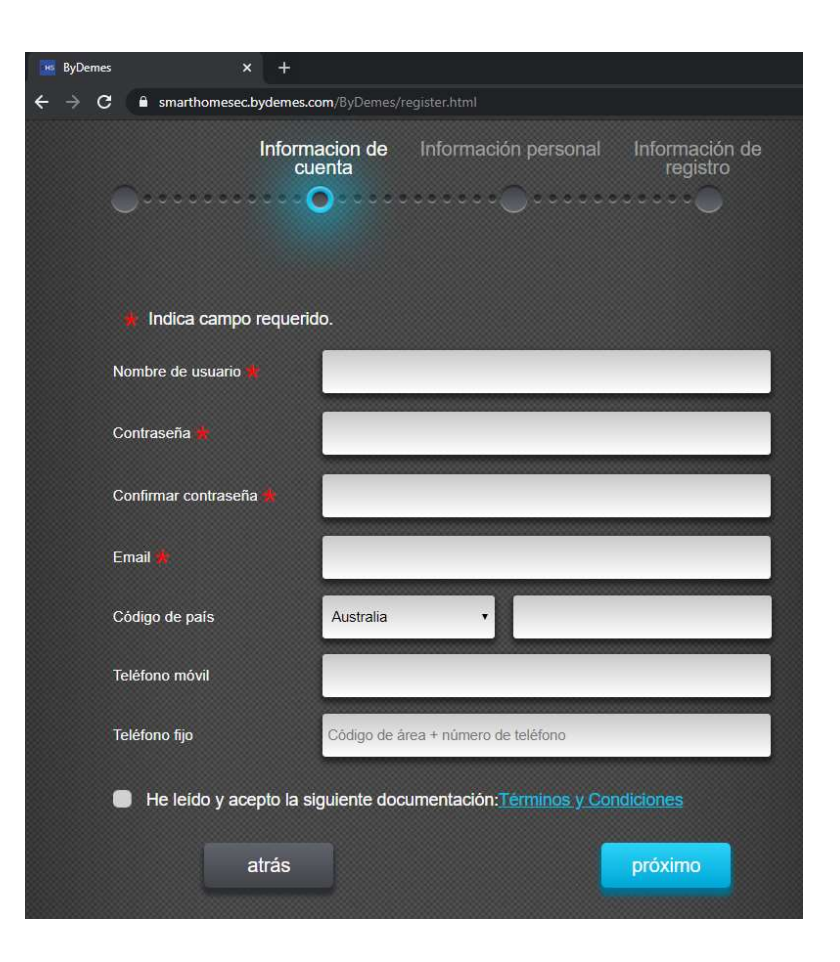

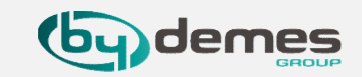

# 2. Registrazione del pannello da pagina WEB

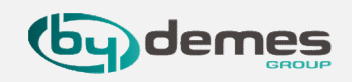

2.1.5- L' indirizzo **MAC** si trova sul fianco del pannello. Dare un **nome** al pannello e selezionare la **lingua** desiderata. Una volta terminato il processo di registrazione, riceveremo una **email di conferma che il nostro pannello è stato registrato correttamente** 

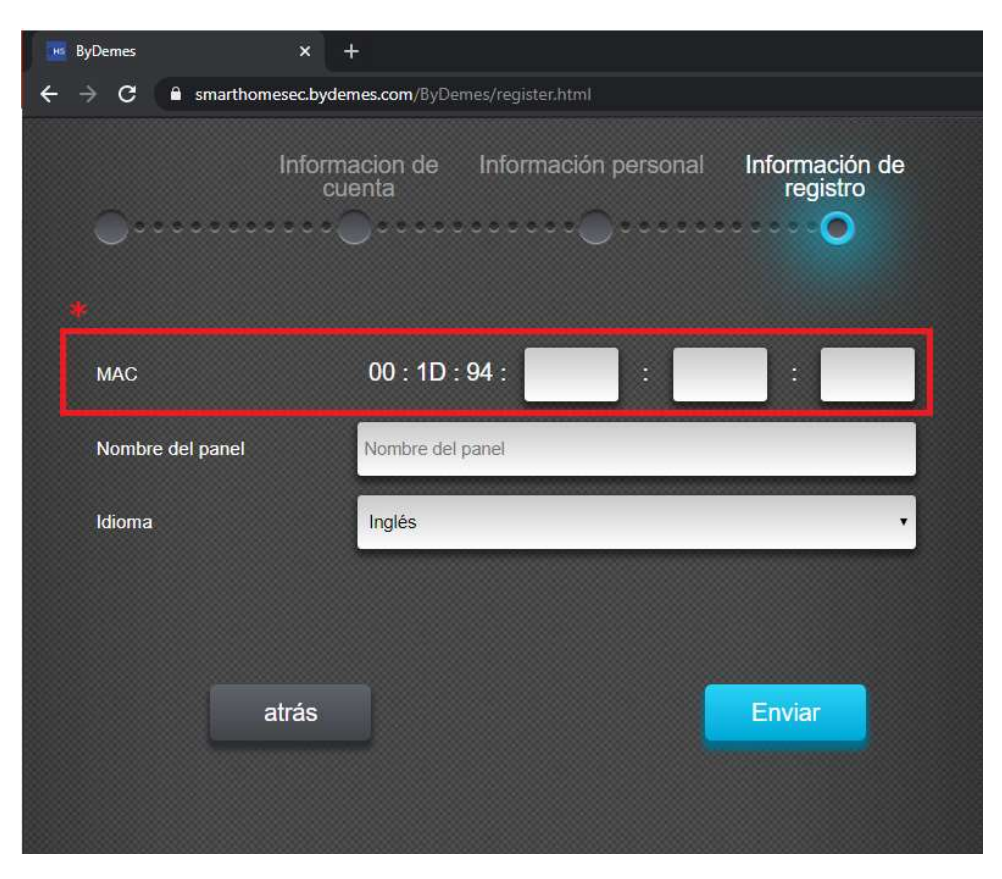

### 2.1.4- **Compilare i campi richiesti:**

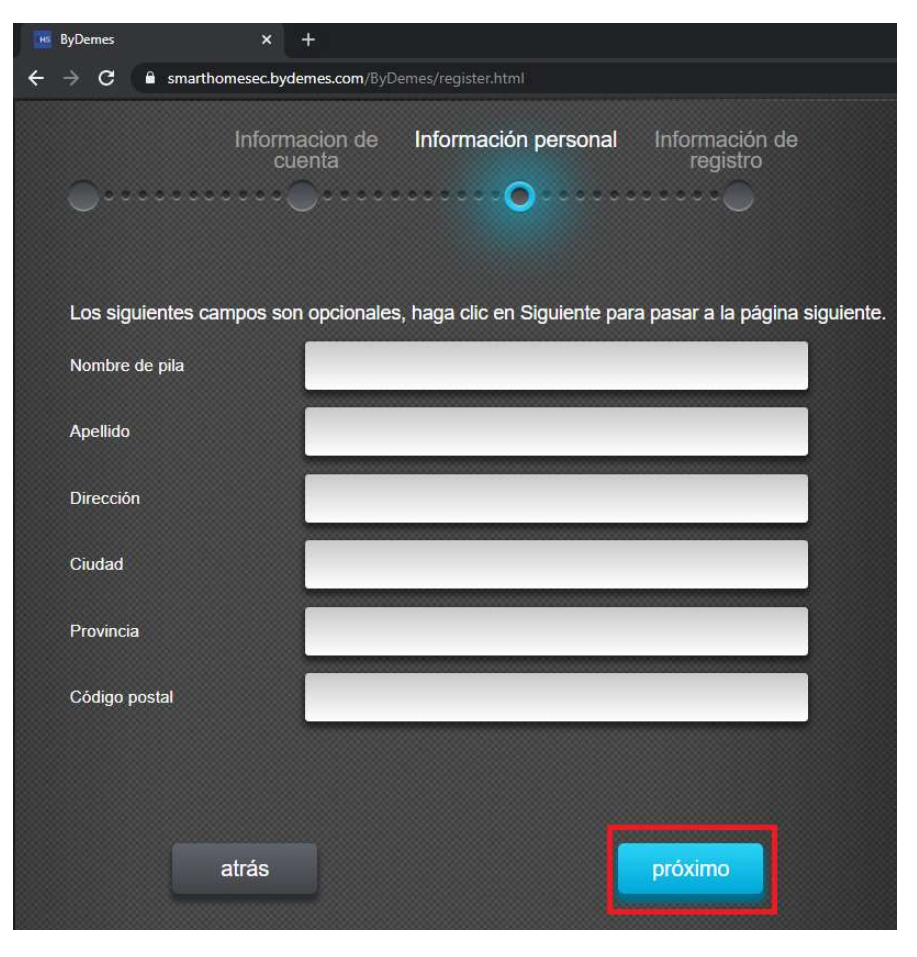

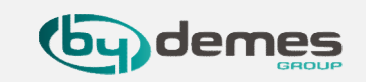

Aggiungere più pannelli ad un account:

2.1- Entrare nella pagina web SmartHomeSec: <u>https://smarthomesec.bydemes.com/ByDemes/</u>

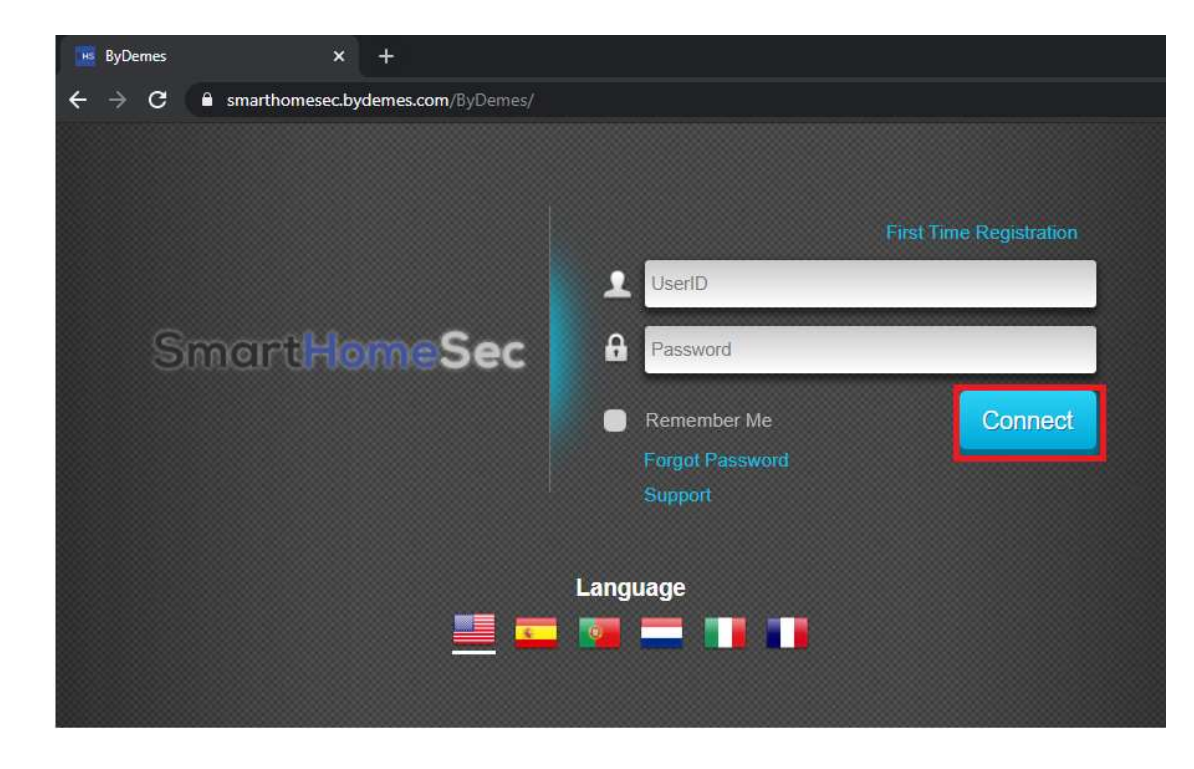

2.1.6- Entrare con il proprio nome utente e password

# 2. Registrazione del pannello da pagina WEB

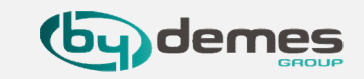

### 2.1.7- Selezionare: Miei pannelli (in alto a dx)

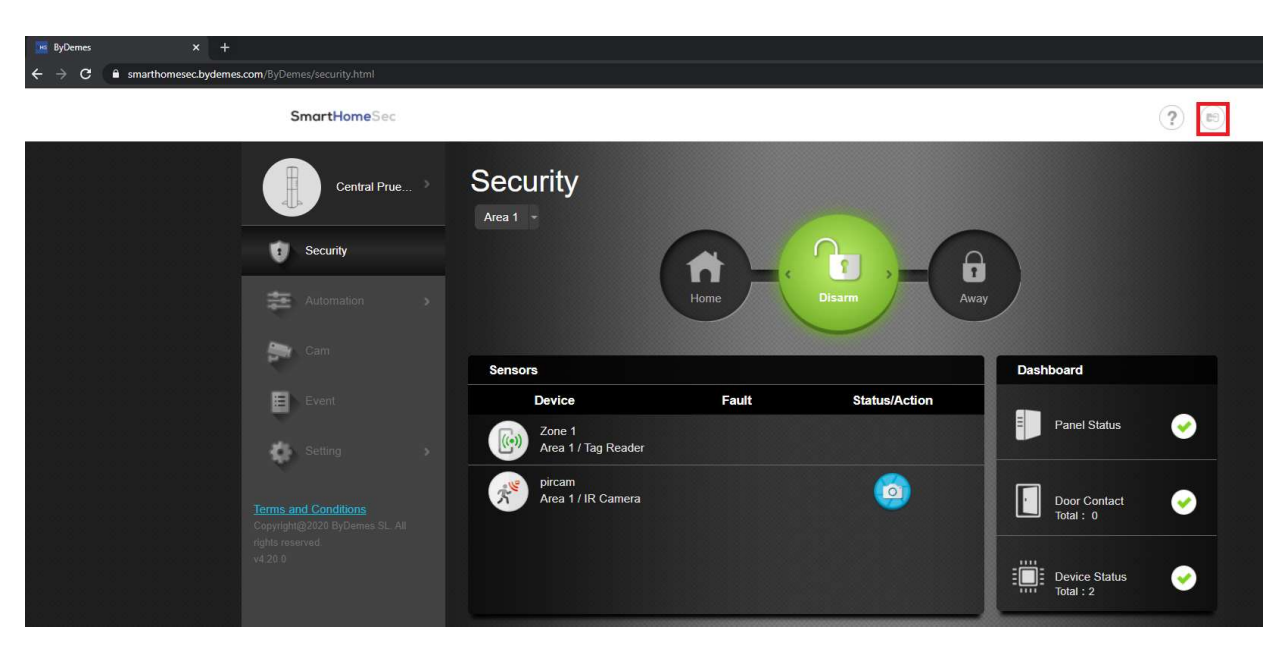

### 2.1.8- Selezionare: Aggiungere un nuovo pannello

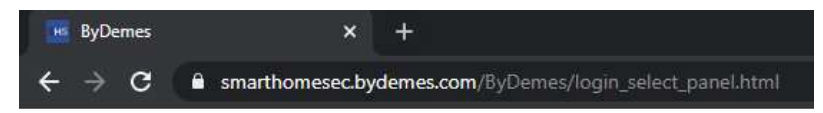

### SmartHomeSec

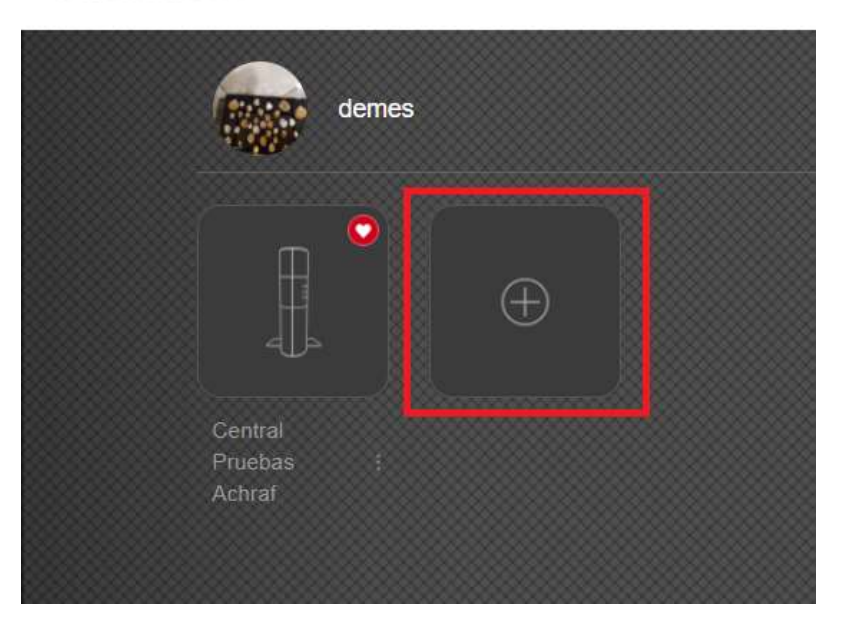

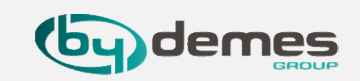

2.1.9- L' indirizzo **MAC** si trova sul fianco del pannello. Dare un **nome** al pannello. Una volta terminato il processo di registrazione, riceveremo una **email di conferma che il nostro pannello è stato registrato correttamente** 

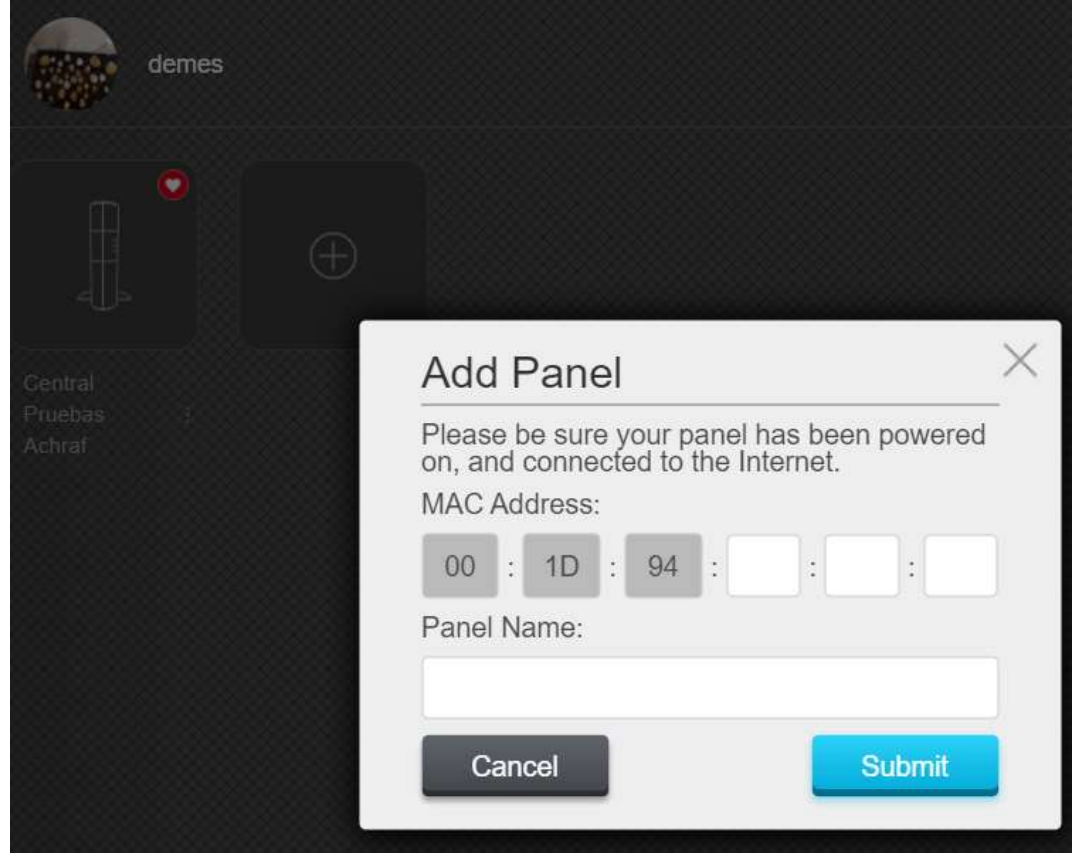

# 3. Registrazione del pannello da APP

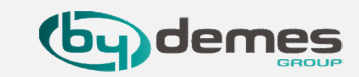

### NOTA: se sei già registrato e desideri aggiungere più pannelli al tuo account, salta al capitolo 3.5

# 3.1- Seleziona: Nuovo utente

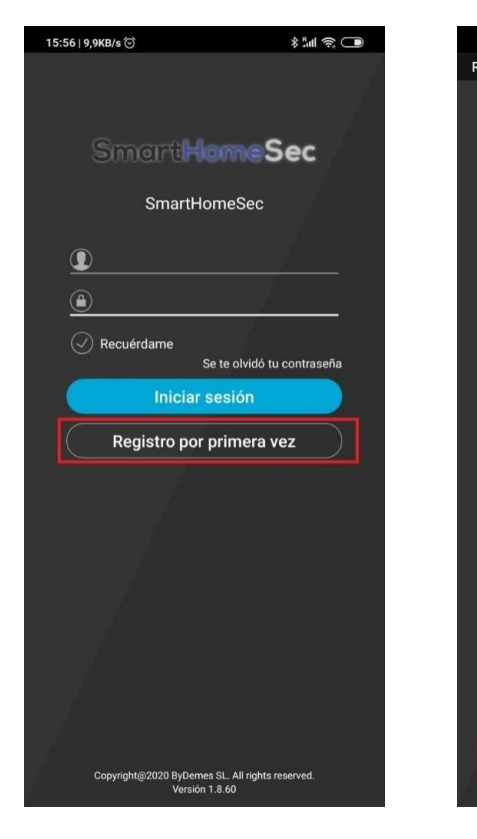

#### 3.2- Assicurarsi che il pannello sia **acceso** e **connesso alla rete**

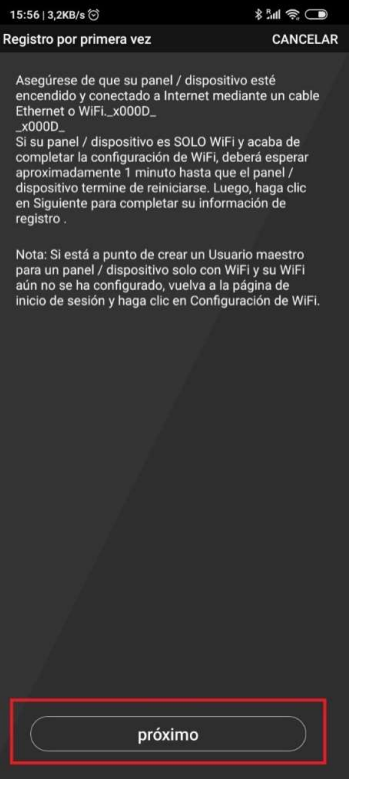

### 3.3- Compilare i campi richiesti

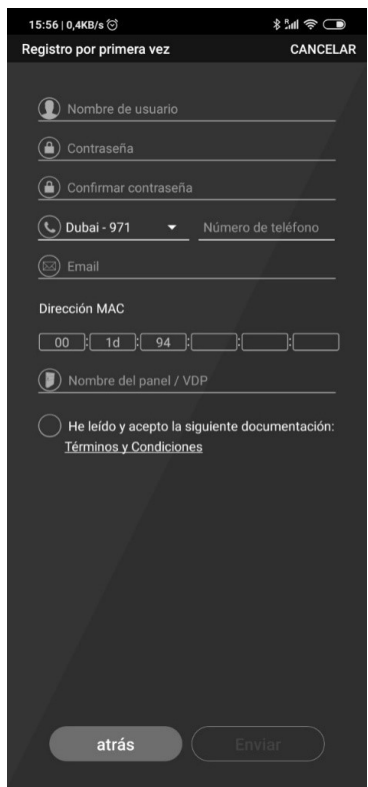

### 3.4- L'indirizzo **MAC** si trova **sul fianco del pannello**

| 15:58   0,5KB/s <sup>(</sup> )                                      | <b>ا</b> ا:* |
|---------------------------------------------------------------------|--------------|
| Registro por primera vez                                            | CANCELAR     |
|                                                                     | j.           |
| () bydemes                                                          | 1            |
| <u> </u>                                                            |              |
| <u>()</u>                                                           |              |
|                                                                     | 1            |
| Spaña - 34 ▼ 93425496                                               | 0            |
| * vesta@bydemes.com                                                 | /            |
| Dirección MAC                                                       |              |
|                                                                     | 1 22         |
|                                                                     |              |
| Dentral Bydemes                                                     |              |
| He leído y acepto la siguiente doc<br><u>Términos y Condiciones</u> | umentación:  |
|                                                                     |              |
|                                                                     |              |
|                                                                     |              |
|                                                                     |              |
|                                                                     |              |
|                                                                     |              |
|                                                                     |              |
|                                                                     |              |
|                                                                     |              |
|                                                                     |              |
| atrás Env                                                           | iar          |
| 2                                                                   |              |

Riceveremo una mail di conferma che il pannello è stato registrato correttamente.

# 3. Registrazione del pannello da APP

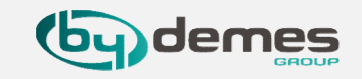

### Aggiungere più pannelli al nostro account:

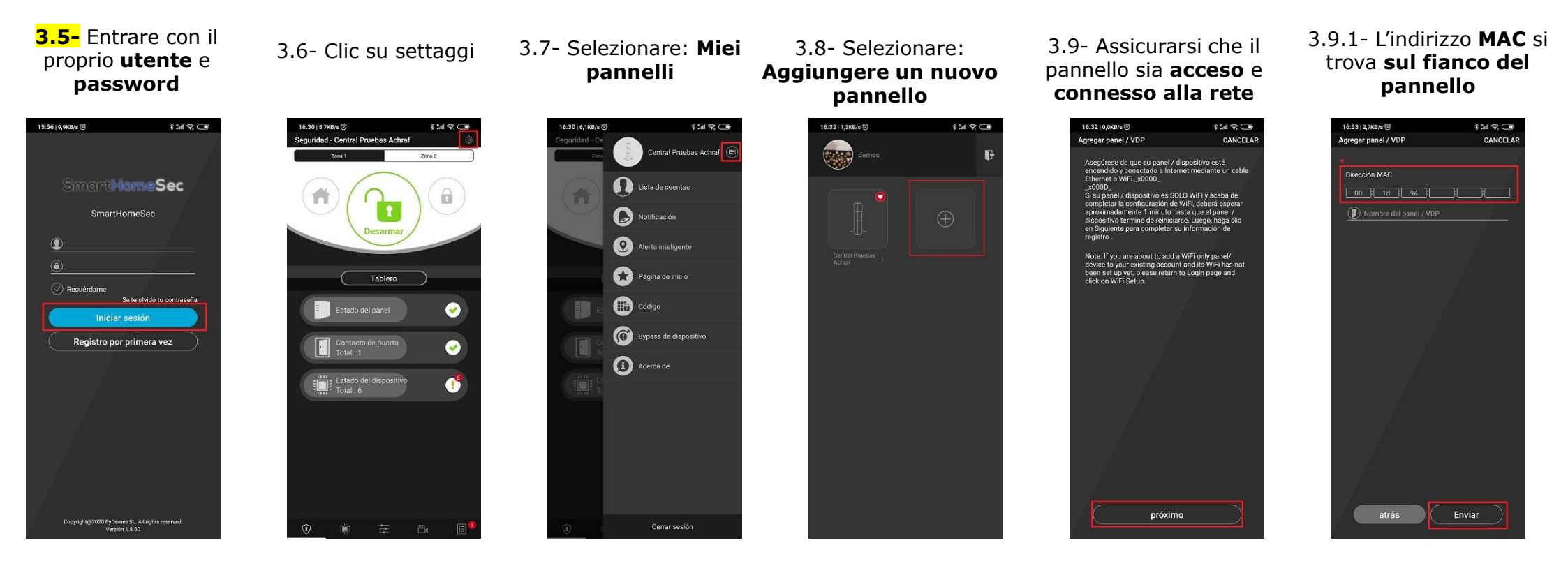

# 4. Aggiungere dispositivi.

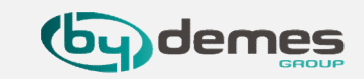

4.1- Entrare nella pagina WEB SmartHomeSec: <a href="https://smarthomesec.bydemes.com/ByDemes/">https://smarthomesec.bydemes.com/ByDemes/</a>

#### 4.2 Accedere con il proprio **utente** e **password**

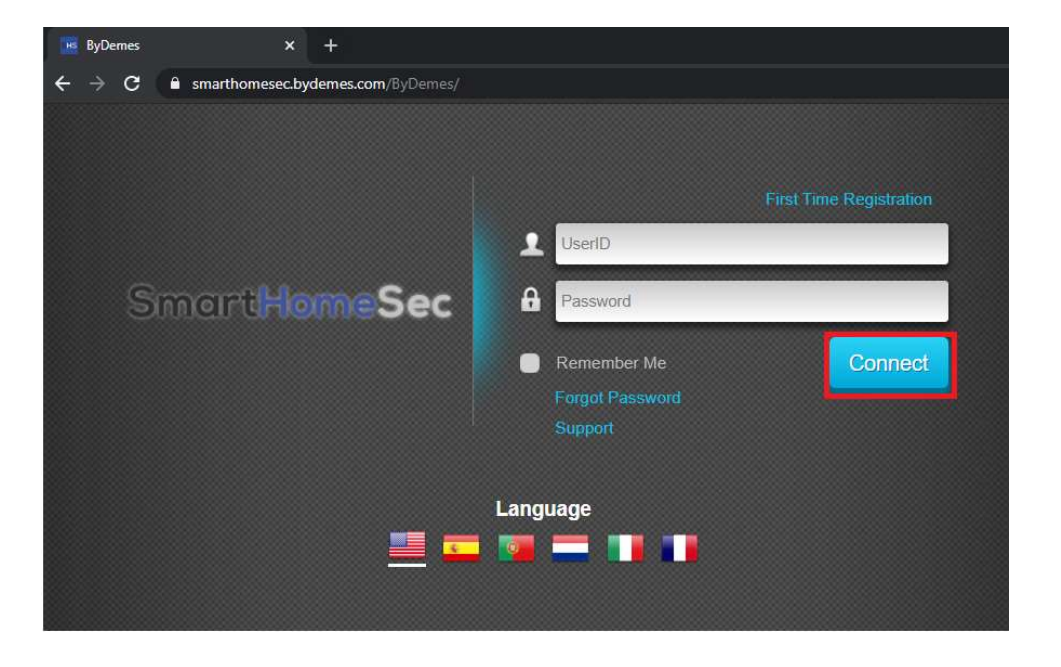

### 4.3 Selezionare parametri

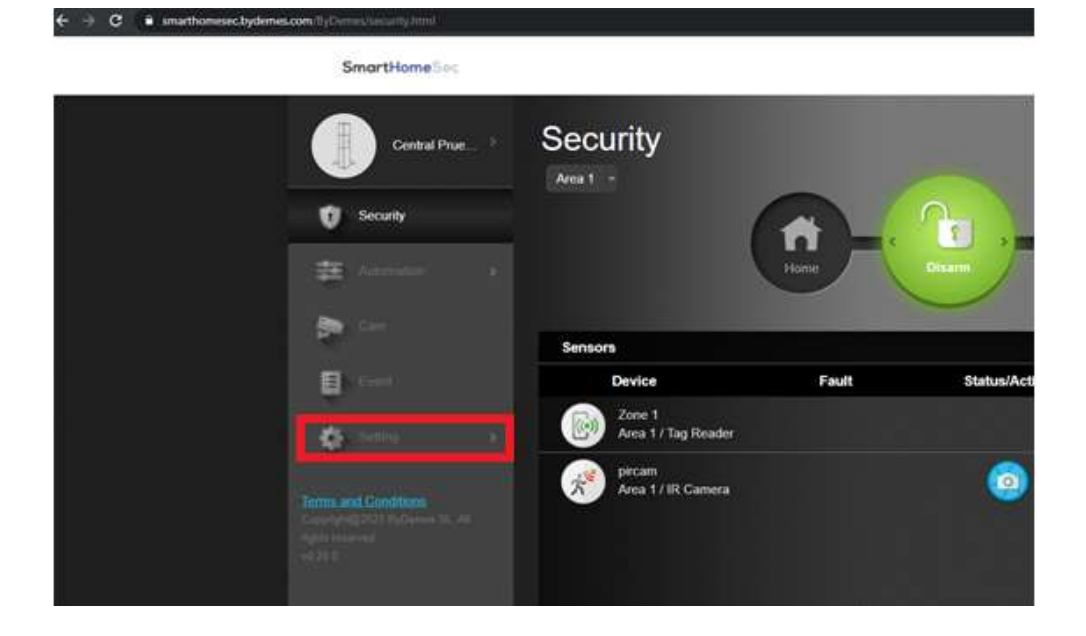

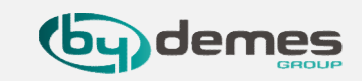

### 4.4 Inserire il codice INSTALLATORE di default [**7982**]

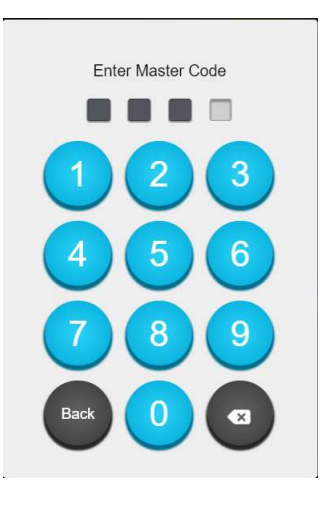

4.5 Selezionare **Dispositivi [1]** e **Aggiungere dispositivo [2].** Il pannello sarà così pronto ad acquisire i nuovi dispositivi.

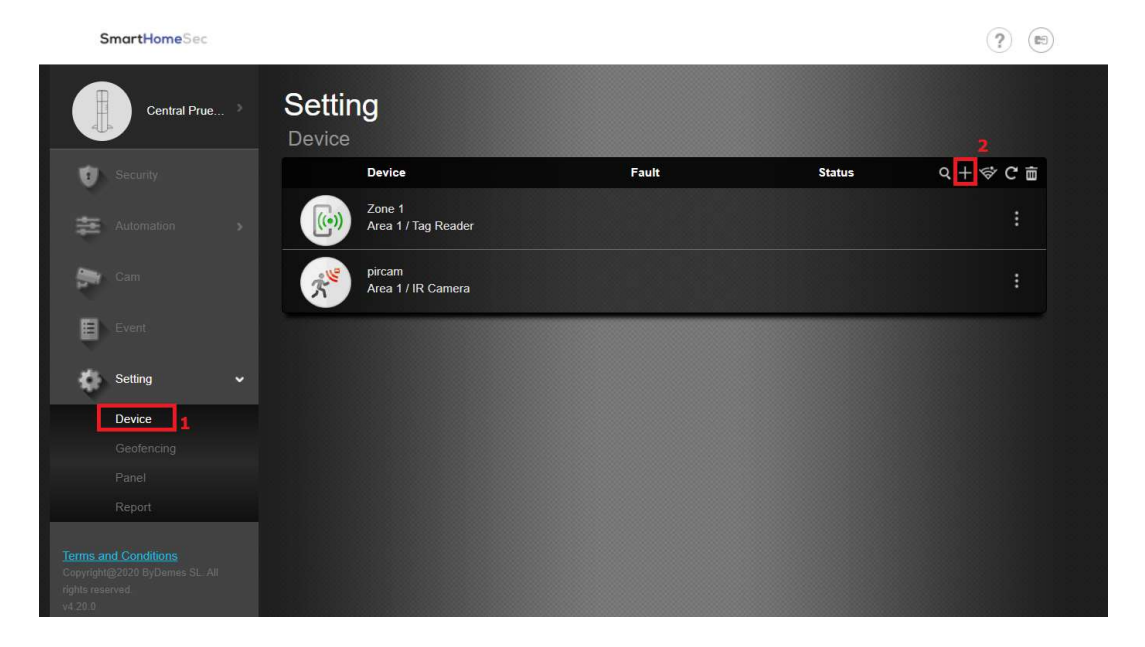

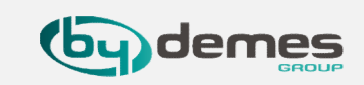

# 4. Aggiungere i dispositivi.

4.6 Premi il pulsante di registrazione sul dispositivo che desideri aggiungere. Esempio: contatto magnetico DC-16SL.
Una volta rilevato dal pannello, selezionare il dispositivo e premere OK

|                | Confi  | auration                                                 |        |     |        |           |
|----------------|--------|----------------------------------------------------------|--------|-----|--------|-----------|
|                | Access | oires                                                    |        |     |        |           |
|                |        | Accessoires                                              | défaut |     | statut | Q + ኞ C 亩 |
| =>( <i>(</i> ) | Ŕ      | IR-29SL LABORATORIO<br>Groupe 1 / Détecteur de mouvement |        |     |        |           |
|                |        | Añadir                                                   |        | o × |        |           |
|                |        | Contact magnético                                        |        |     |        |           |
|                |        | Ok                                                       |        |     |        |           |

4.7 Seleziona Area 1 o 2 e assegna un nome alla zona. Il dispositivo verrà così aggiunto al pannello.

| Device Info | 2                |    |
|-------------|------------------|----|
| Door Co     | ntact            |    |
| Aron        | 01               |    |
| Alea        | 01               | •  |
| Zone        | 03               | ~  |
| Douioo Nomo | Puerta de Entrac | 12 |

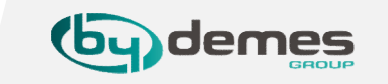

### Per configurare un dispositivo: entrare in **Dispositivi[1]** e selezionare **configurazione del dispositivo [2]**

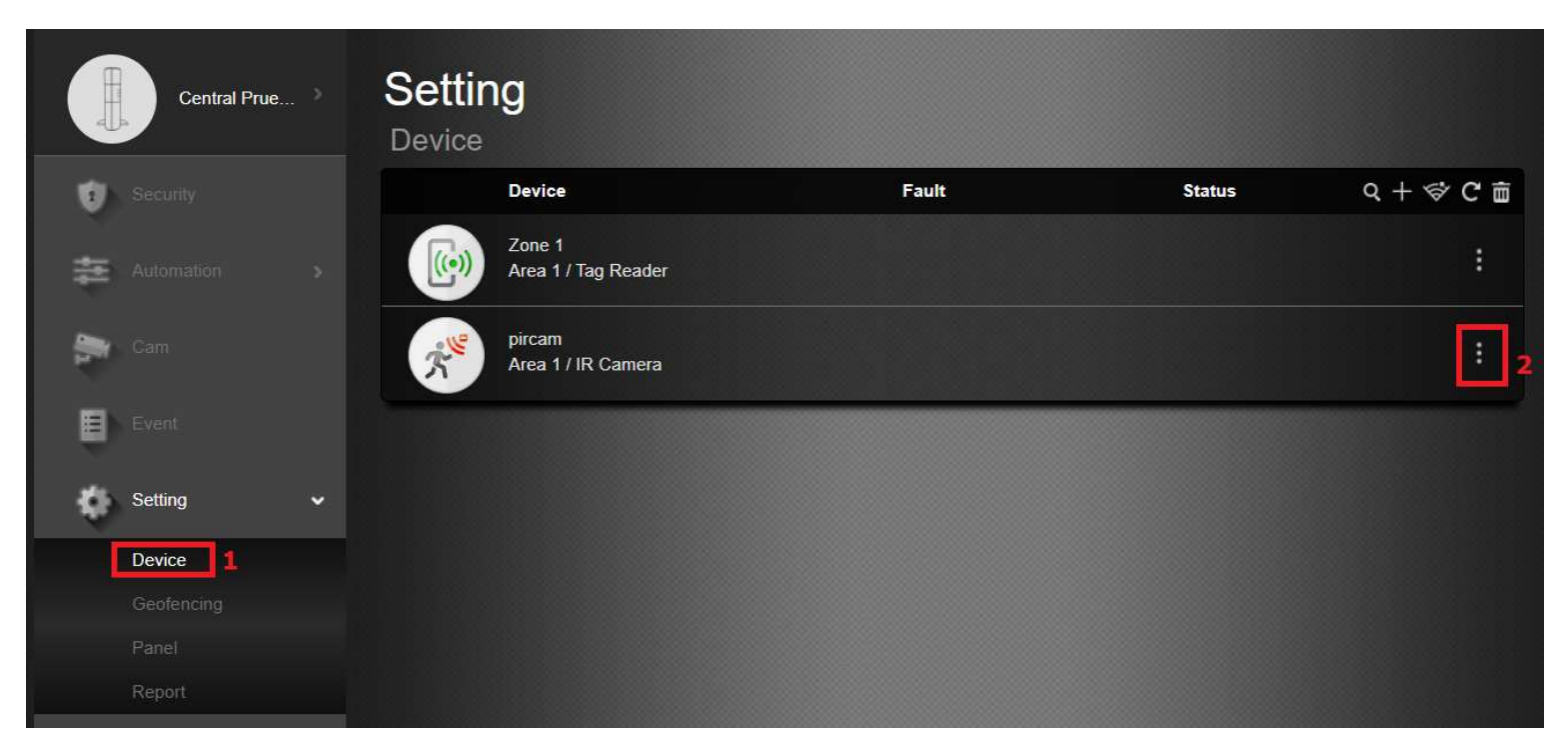

# 5. Configurazione di una zona.

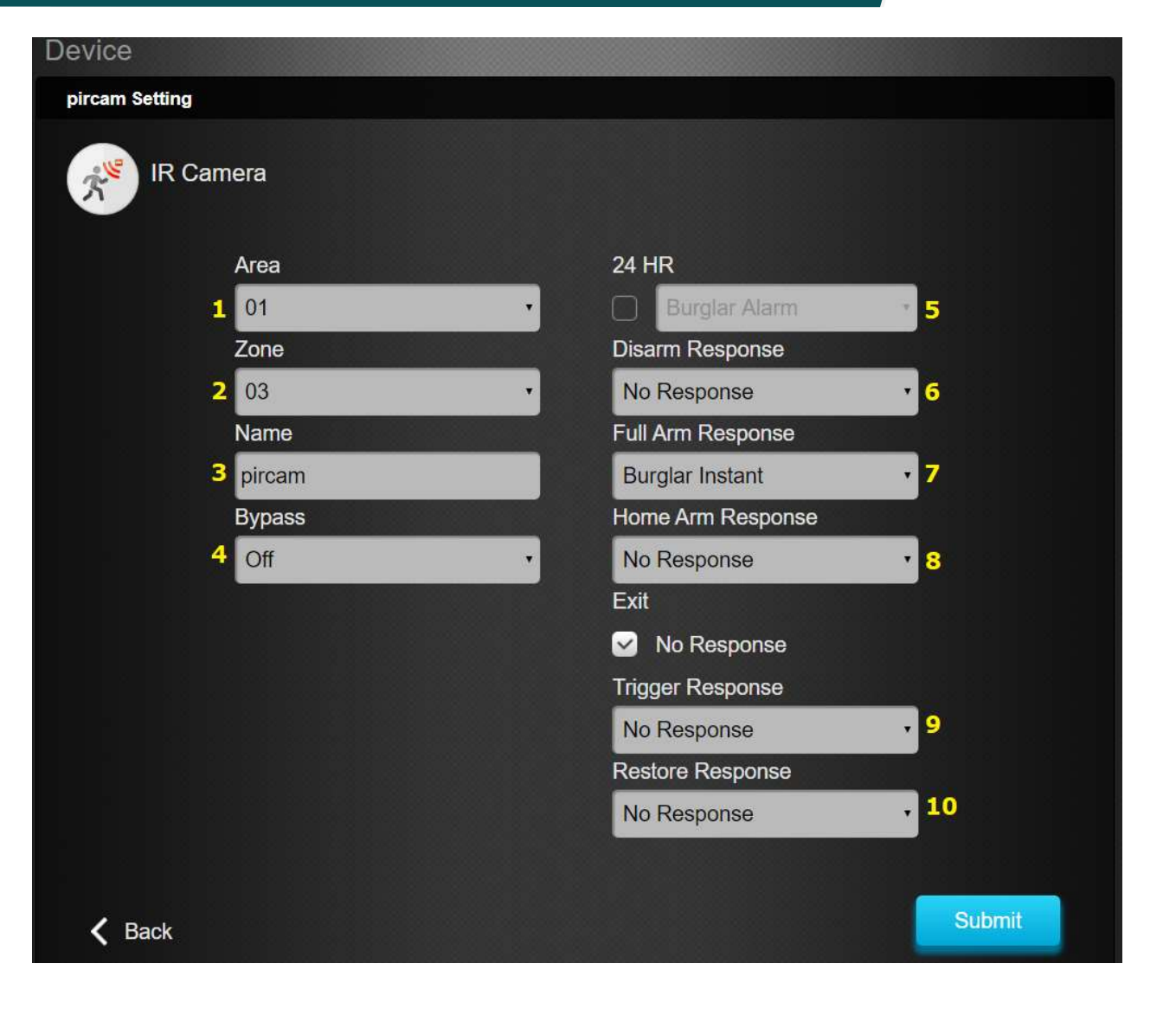

- demes
- 1- Selezionare l' Area [1/2]
- 2- Selezionare il numero di zona [1-80]
- 3- Assegnare un nome alla zona ["PIR sala"]
- 4- Esclusione ON -> All'inserimento

dell'area il sistema non tiene conto dello stato di questa zona

**Bypass OFF ->** All'inserimento dell'area il sistema notifica lo stato della zona (es. Contatto Magnetico Porta, aperto) 5- Zona 24h

- Zona 24n
- 6- Azione con pannello Disinserito
- 7- Azione con pannello Inserito

### 8- Azione con pannello Inserito parziale

| No Response         |
|---------------------|
| Start Entry Delay 1 |
| Start Entry Delay 2 |
| Chime               |
| Burglar Follow      |
| Burglar Instant     |
| Burglar Outdoor     |
| Cross Zone          |
|                     |

Nessuna azione Ritardo di ingresso1 Ritardo di ingresso2 Ding Dong Allarme a seguire Allarme instantaneo Allarme esterno Zona incrociata

9- Applicare una scena all'attivazione10- Applicare una scena al ripristino

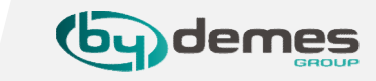

# 6. Configurazione GEOLOCALIZZAZIONE da pagina WEB

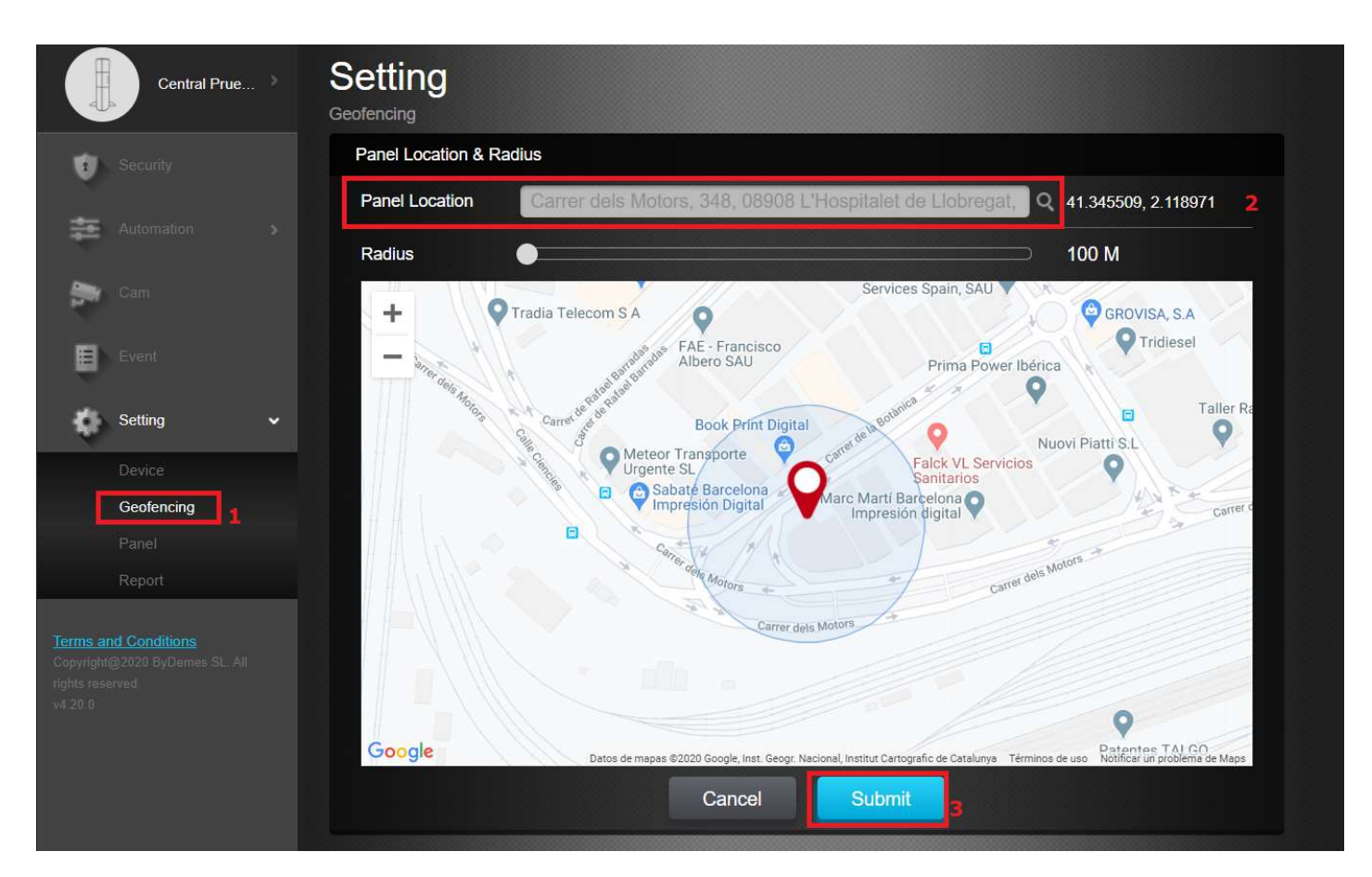

- Entrare in impostazioni e selezionare: Geolocalizzazione **[1]**
- Selezionare la posizione effettiva del pannello[2]
- Accettare [3]

Da ora è possibile utilizzare la geolocalizzazione dall' APP SmartHomeSec

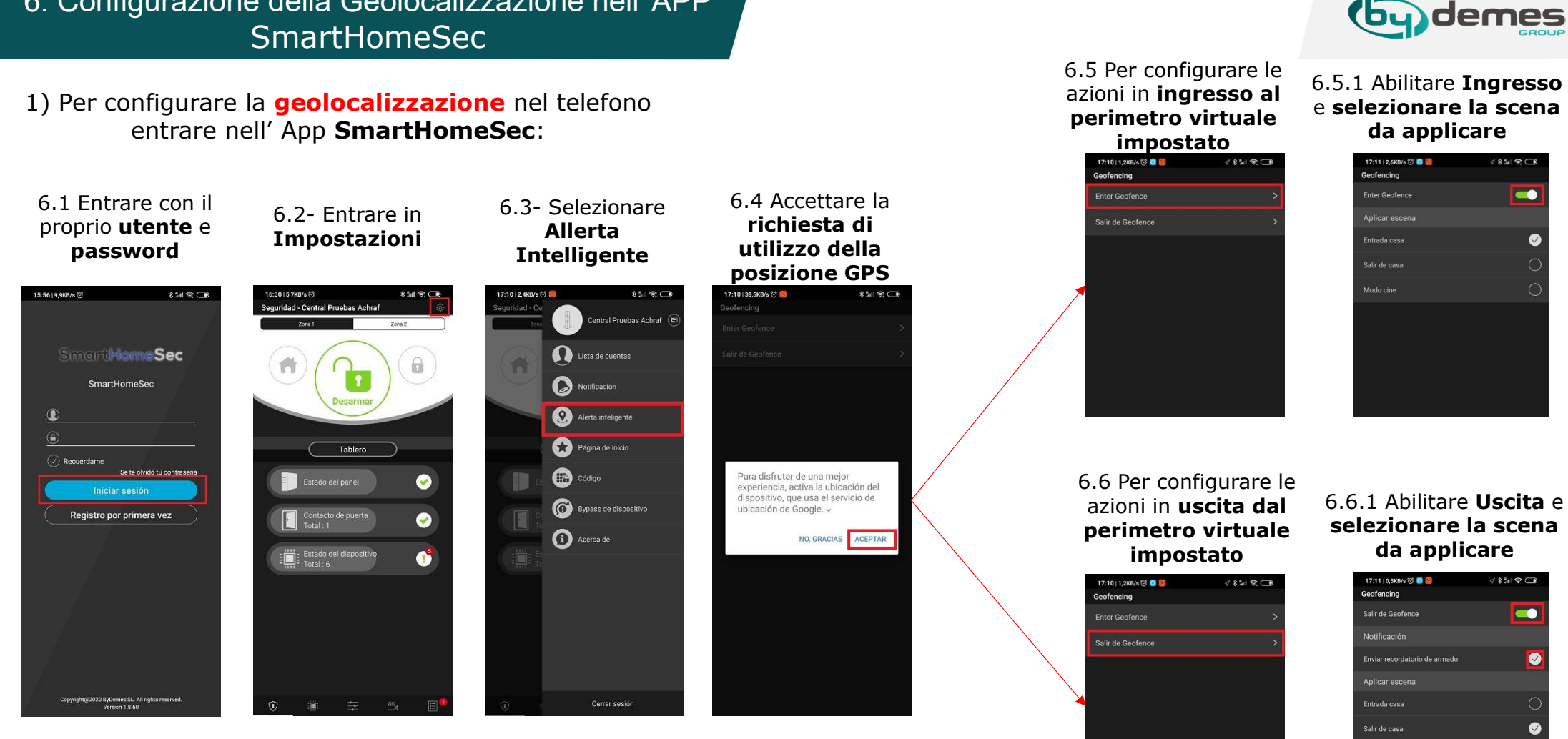

Nota: Quando si entra o esce dalla zona Geofence, è possibile applicare scenari preconfigurati sul pannello. Con le scene possiamo far inserire o disinserire le aree, accendiere/spegnere le luci ...(Per maggiori informazioni sulle Scene: Capitolo 7)

6. Configurazione della Geolocalizzazione nell' APP

| 17.11   0,5KWS 🕑 🖬 🛅          | 4 x all 🗢 🖵 |
|-------------------------------|-------------|
| Geofencing                    |             |
| Salir de Geofence             |             |
|                               |             |
| Enviar recordatorio de armado |             |
| Aplicar escena                |             |
| Entrada casa                  |             |
| Salir de casa                 | 0           |
| Modo cine                     |             |
|                               |             |

### 7. Scene: Descrizione

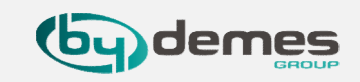

La Scena ti consente di stabilire un gruppo di azioni che il Pannello di controllo può eseguire con i tuoi dispositivi di automazione domestica. L'utente può programmare la scena per attivare manualmente un set di dispositivi o attivarli automaticamente utilizzando una regola preprogrammata (Consulta il **Capitolo 8** per maggiori informazioni sulle **Regole**.)

### **Esempio Scena:**

### SCENA: USCIRE DI CASA

| ATTIVAZIONE DELLA SCENA                | DISPOSITIVI IMPLICATI  | AZIONE DEL DISPOSITIVO       |
|----------------------------------------|------------------------|------------------------------|
| L'attivazione delle scene può avvenire | Presa del salotto      | SPEGNERE                     |
| in diversi modi come ad esempio: un    | Luci della casa        | SPEGNERE                     |
| Geofence, con un dispositivo come un   | Riscaldamento          | REGOLA LA TEMPERATURA A 22ºC |
| rilevatore / contatto magnetico ecc.   | Televisore             | SPEGNERE                     |
| O con le Regole                        | Panello: cambiare modo | INSERIRE                     |

Come si può vedere nell'esempio, questa scena può essere gestita con un dispositivo come un rivelatore, un contatto magnetico, Geofence, un interruttore di attivazione scene, APP / WEB o regole ... Attivando la scena in esempio, si spengono le prese, le luci, si regola temperatura a 22 ° C, spegnerà il televisore e infine cambierà il pannello in modalità INSERITO. Pertanto, con una sola azione scena controlliamo lo stato di tutti i dispositivi desiderati e li adattiamo alle esigenze desiderate.

# 7. Scene: Aggiungere una scena dal (HomePortalServer)

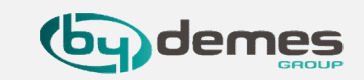

Per creare una nuova scena dalla pagina WEB: <u>https://smarthomesec.bydemes.com/ByDemes/</u>

| 7.1 En<br>Automazio            | trare con le prop<br>ne [1] -> Scer | orie credenziali e sele<br>na [2] -> Aggiunge | ezionare:<br>ere scena [3] |
|--------------------------------|-------------------------------------|-----------------------------------------------|----------------------------|
| smarthomesec.bydemes.com/ByDer | mes/automation_scene.html           |                                               |                            |
| SmartHomeSec                   |                                     |                                               |                            |
| Central Prue                   | Automati<br><sub>Escena</sub>       | zación                                        |                            |
| Seguridad                      | Lista                               | + =                                           |                            |
| 🚁 Automatización 🗸             | 1 Añadir                            | escena 3                                      | Acción                     |
| Dispositivo                    |                                     |                                               |                            |
| Habitación                     |                                     |                                               |                            |
| Grupo                          |                                     |                                               |                            |
| Escena 2                       |                                     |                                               |                            |
| Regla                          |                                     |                                               |                            |
| Cámaras                        |                                     |                                               |                            |
| Evento                         |                                     |                                               |                            |
| Ajuste >                       |                                     |                                               |                            |

# 7. Scene: Parametri della scena (HomePortalServer)

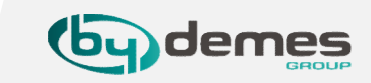

È possibile creare un massimo di **10 scene** diverse e ognuna con un massimo di **5 azioni** diverse.

| Escena                                                                                        |     |
|-----------------------------------------------------------------------------------------------|-----|
| Nombre de Salir de Casa<br>escena :                                                           | 1   |
|                                                                                               | 2   |
| Acción                                                                                        | ā 3 |
| 1 Accionar dispo:  Zona 1  Luz (DIO52 (DO))  Apagar                                           | 4   |
| 2 Cambiar Modo V Zona 1 V Armado V                                                            |     |
| 3 Control grupal<br>Cambiar Modo                                                              |     |
| Solicitar video<br>Solicitar video (todos)<br>Solicitar imagen                                |     |
| Solicitar imagen (todo)<br>Solicitar imagen (sin flash)<br>Solicitar imagen (todo, sin flash) |     |
| Cancelar Enviar                                                                               |     |

- 1- Assegnare un nome alla Scena
- 2- Selezionare un Icona "Opzionale"
- 3- Aggiungere/Cancellare Azioni.

4- **Configurazione** delle **azioni** da realizzare: Immagine di esempio.:

- Azione 1: Spegnere il dispositivo Luce
- Azione 2: Inserire Area 1

Per salvare la configurazione selezionare: Inviare.

### 7. Scene: Aggiungere una scena da APP (SmartHomeSec)

Per creare nuove Scene dall' APP:

7.1 Entarre con il proprio utente e password e selezionare: Automazione [1] -> Scena [2] -> Aggiungere Scena [3]

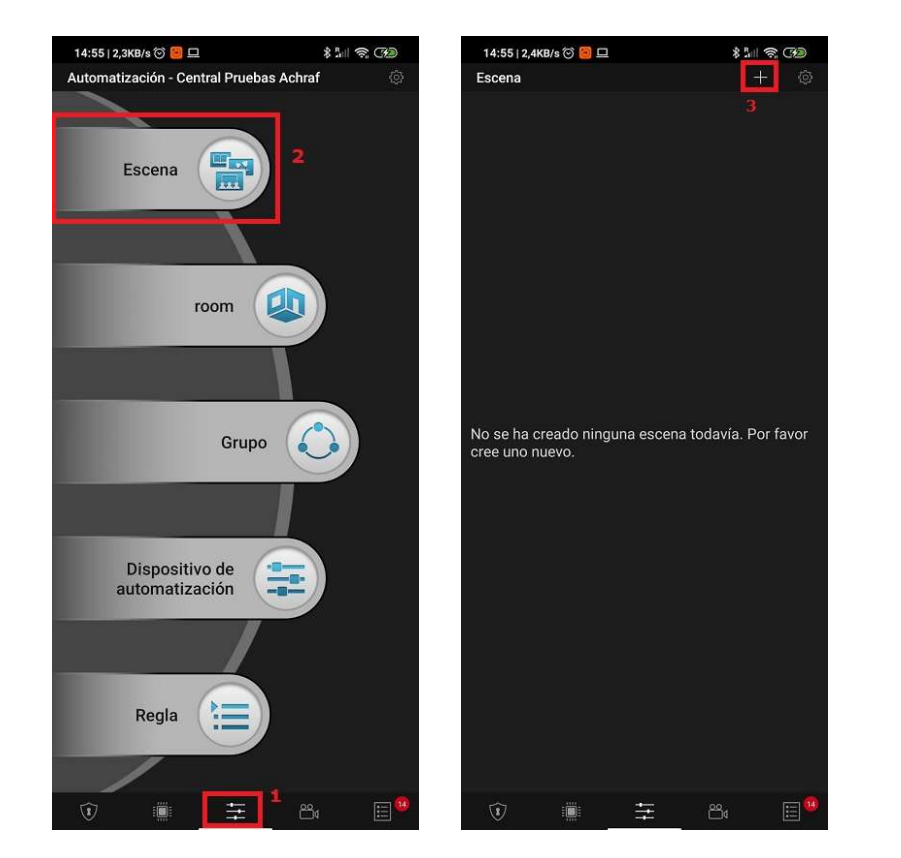

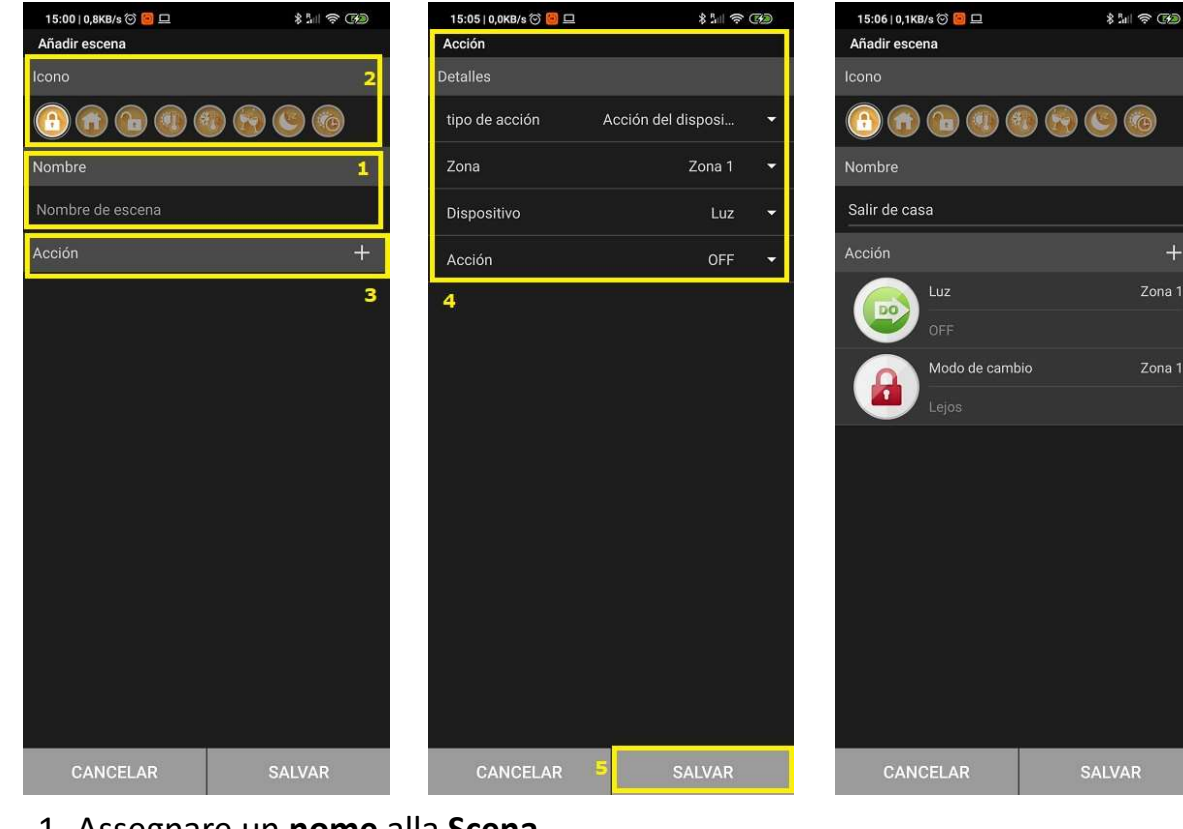

- 1- Assegnare un nome alla Scena
- 2- Selezionare un Icona "Opzionale"
- 3- Aggiungere/Eliminare Azioni.
- 4- Configurazione delle azioni da realizzare:
- Per salvare la configurazione selezionare Salva.

È possibile creare un massimo di 10 scene diverse e ognuna con un massimo di 5 azioni diverse.

### 7.2 Parametri della Scena

### 8. Regole: Descrizione

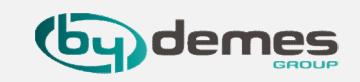

La sottopagina **Regola** consente di stabilire un elenco di regole a determinate condizioni. Ad esempio, puoi determinare quale dispositivo si attiverà in un intervallo di livello lux pre-programmato, intervallo di temperatura o calendario. Puoi anche selezionare il tipo di azione da eseguire o semplicemente applicare la scena in precedenza creata nella sottopagina Scene(**Capitolo 7 - Scene**).

### Esempio di Regola:

### REGOLA: IRRIGAZIONE AUTOMATICA

| ATTIVAZIONE DELLA REGOLA                                                                                                    | CONDIZIONE        | AZIONA DA REALIZZARE                                           |
|----------------------------------------------------------------------------------------------------|-------------------|----------------------------------------------------------------|
| L'attivazione della <b>regola</b> , può avvenire<br>tramite <b>calendario</b> , sensori, cambio<br>modalità (Inserimento / Disinserimento<br>), Rilevazione movimento per un certo<br>periodo<br>In questo esempio: <b>Calendario –</b><br><b>Dal lunedì al Venerdì alle 18:00h</b> | Sistema: Inserito | <b>Attivare Relé</b> dell' Elettrovalvola <b>per 10 minuti</b> |

Come si può vedere nell'esempio, questa regola sarà attivata dal **lunedì al venerdì alle 18:00 se** il sistema o il pannello è inserito, **quindi** il relè dell'elettrovalvola verrà attivato per 10 minuti o il tempo desiderato.

# 8. Regole: Aggiungere una regola da (HomePortalServer)

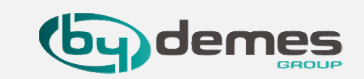

Per creare una nuova regola dalla pagina WEB: <u>https://smarthomesec.bydemes.com/ByDemes/</u>

#### 8.1 Entrare con il proprio username e password e selezionare: Automazione [1] -> Regola [2] -> Aggiungere regola [3]

| Smarthomesec.bydemes.com/ByDeme | s/automation_rule.html |       |          |
|---------------------------------|------------------------|-------|----------|
| SmartHomeSec                    |                        |       |          |
| Central Prue                    | Automatizació<br>Regla | n     |          |
| 9 Segundad                      | Lista                  | + 💼   |          |
| 🚈 Automatización 🗸              | + Agregar regla        | Dese  | ncadenar |
| Dispositivo 1                   |                        | 3     |          |
| Habitación                      |                        | Cond  | ición    |
|                                 |                        | -     |          |
| Escena                          |                        |       |          |
| Regla                           |                        | Acció | 'n       |
| Cămaras                         | 2                      |       |          |
| Evento                          |                        |       |          |
| Ajuste >                        |                        |       |          |

# 8. Regole: Parametri della regola (HomePortalServer)

Si possono creare un massimo di **100 Regole** differenti.

| Regla                                                  |                         |                     |     |
|--------------------------------------------------------|-------------------------|---------------------|-----|
| Nombre de la Riego Automático<br>regla :               |                         |                     |     |
| Desencadenar<br>Calendario 🔹 Semanal 🔹 🗌 Cada dia      | a dom lun mar mié.      | jue vie sáb   18:00 |     |
| Condición<br>1 Modo V Zona 1 V Armado                  | •                       |                     | + 🖮 |
| Acción<br>1 Accionar dispo • Zona 1 • Relé (Electro-Vi | álvula) (DIO5 🔻 ON para | • 10 min (s) •      | + 🖻 |
| Can                                                    | ncelar Enviar           |                     |     |

### 1- Assegnare un nome alla Regola

2- Selezionare come attivare questa regola. Es.: **Calendario** 

3- Condizione "Opzionale"

4- **Configurazione** delle **azioni** da realizzare una volta che le condizioni precedenti sono compiute. Es.:

 Azione 1: Attivare il Relé della elettrovalvola per 10 minuti. (Es. Irrigazione automatica)

Per salvare la configurazione selezionare **Inviare.** 

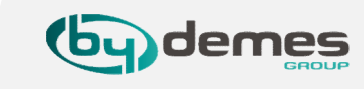

# 8. Regole: Aggiungere una regola da APP (SmartHomeSec)

Per creare una nuova regola da APP:

8.1 Entrare con il proprio **username** e **password** e selezionare: **Automazione [1] -> Regola [2] -> Aggiungere Regola [3]** 

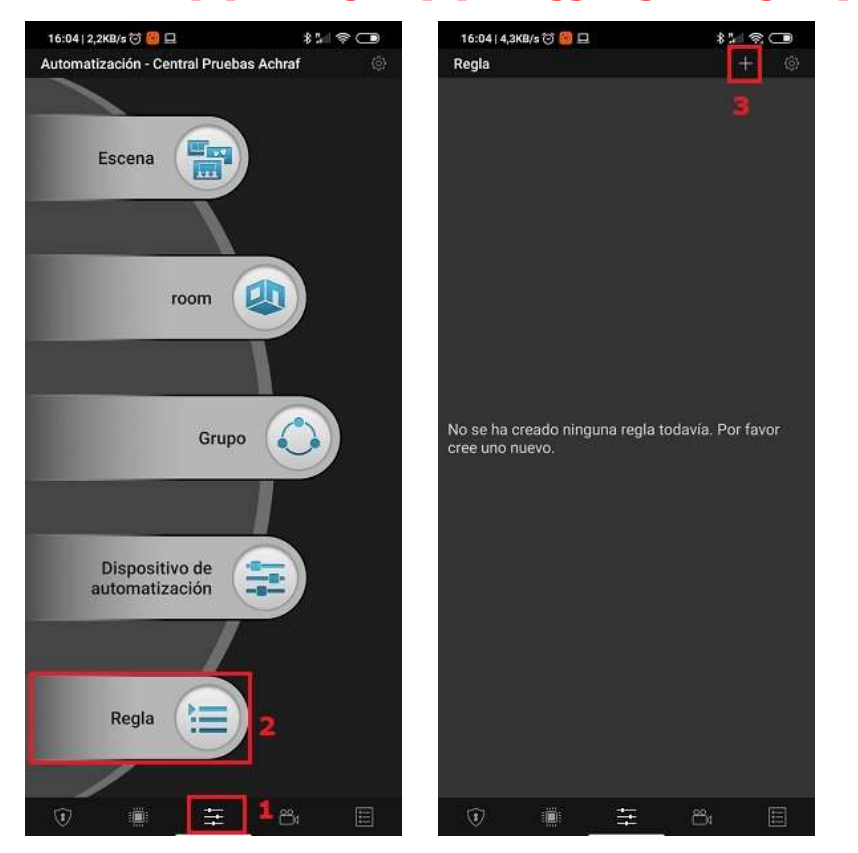

Si possono creare un massimo di **100 Regole** differenti.

### 8.2 Parametri della Regola

\*\*\*\*\*\*

84

**6** 

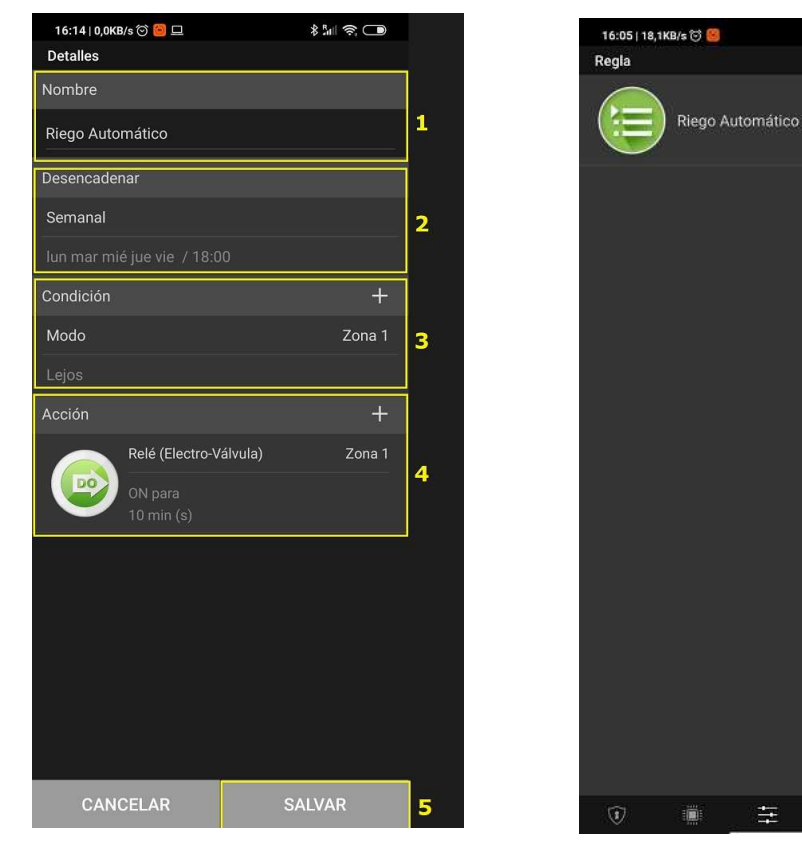

- 1- Assegnare un **nome** alla **Regola**
- 2- Attivazione della Regola
- 3- Condizione "Opzionale".
- 4- Configurazione delle azioni da realizzare.
- Es.: Attivare elettrovalvola per 10 minuti.
- 5- Per salvare la configurazione selezionare Salva.

# 9. Aggiungere/Eliminare codici utente

Il panello permette: Massimo **30 utenti** per Area. In totale 60 utenti.

- 9.1 Entrare nella pagina WEB SmartHomeSec: <u>https://smarthomesec.bydemes.com/ByDemes/</u> Entrare con il proprio **utente** e **password**
- [1] Selezionare Impostazioni (Nota: La password Master di default è --> 1111)
- [2] Entrare in Panello
- [3] Selezionare Codice

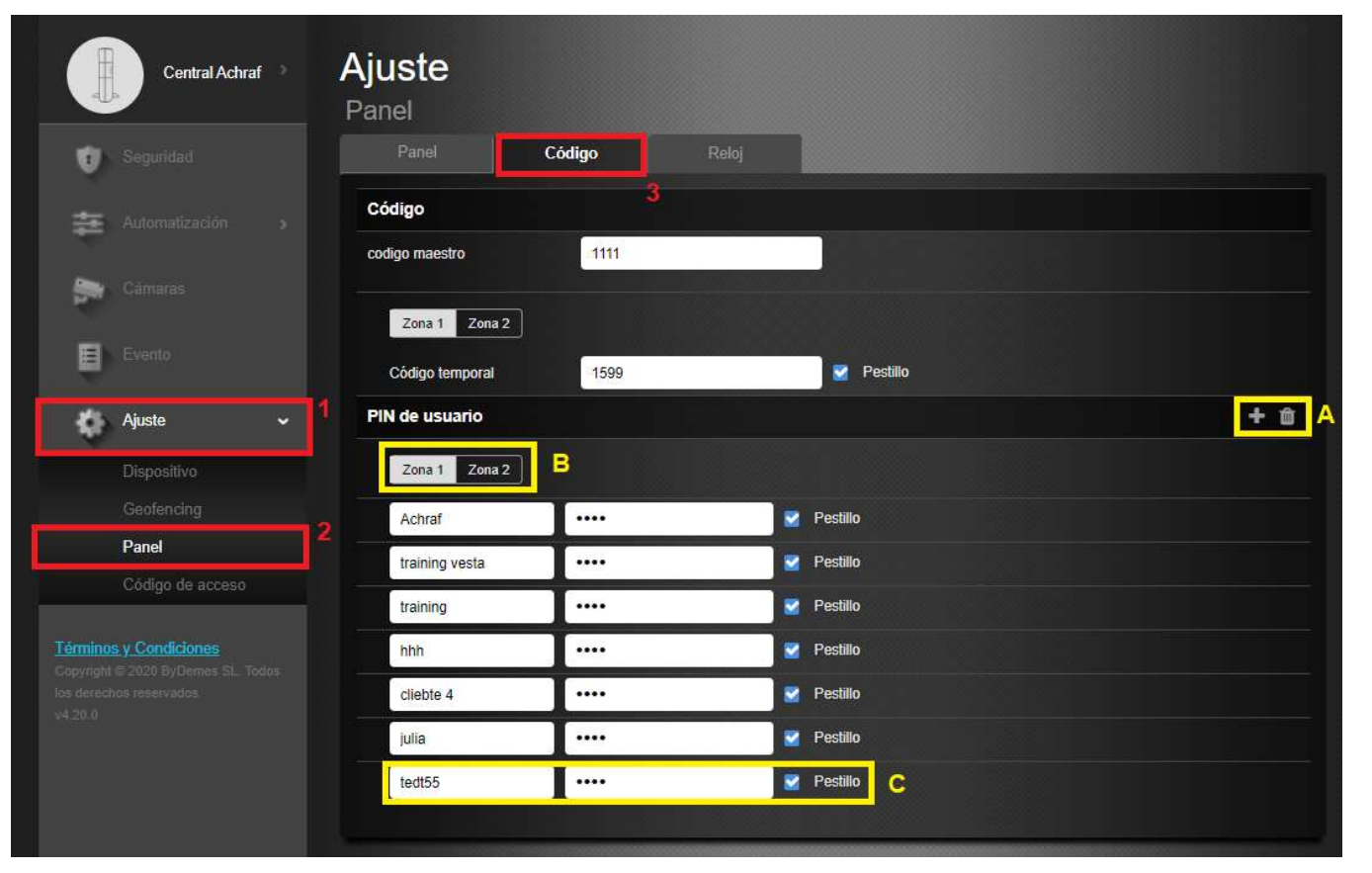

- A) Aggiungere o eliminare un utente.
- B) Selezionare l' Area desiderata
- C) Assegnare un **nome all' utente e un codice**.

**Push ON** -> Riceveremo notifiche quando questo utente inserisce o disinserisce il sistema

**Push OFF** -> NON riceveremo notifiche quando questo utente inserisce o disinserisce il sistema

### 9. Aggiungere/Eliminare codici utente: APP SmartHomeSec

### (Nota: Password Master di default--> 1111)

Per aggiungere un utente dall' APP SmartHomeSec:

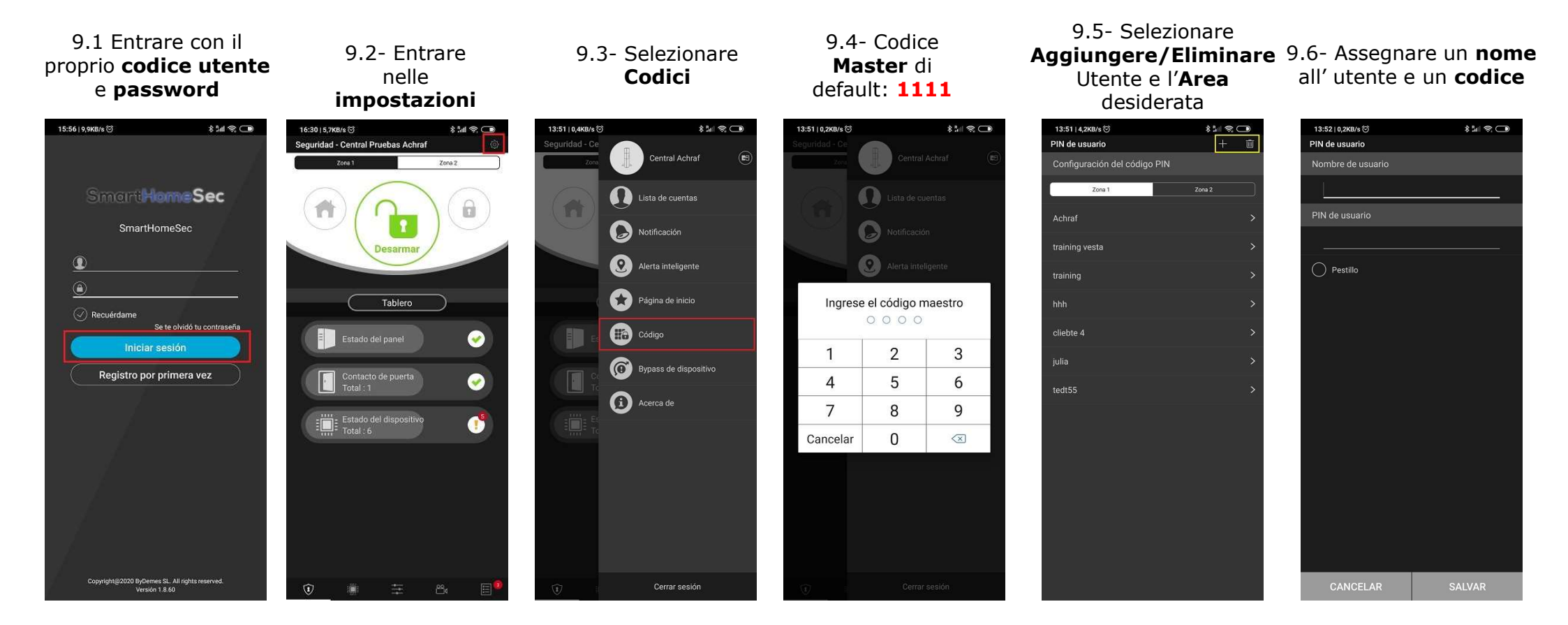

Il panello permette: Massimo **30 utenti** per Area. In totale 60 utenti.

# 10. Configurazione del Panello: Sicurezza

10.1 – Entrare nella pagina WEB SmartHomeSec: https://smarthomesec.bydemes.com/ByDemes/

Entrare con il proprio utente e password.

### [1] Selezionare Impostazioni (Nota: Codice installatore di default --> 7982)

[2] >Entrare in Panello

| Central Prue                                                   |   | <b>Ajuste</b><br><sup>Panel</sup> |                 |      |                               |                          |               |                       |
|----------------------------------------------------------------|---|-----------------------------------|-----------------|------|-------------------------------|--------------------------|---------------|-----------------------|
| Seguridad                                                      |   | Seguridad Par                     |                 | >    | Reloj                         | Restablecimie<br>fábrica |               |                       |
| Automatización 🕠                                               |   | Zona 1 Zona 2                     | 2               |      |                               |                          |               |                       |
|                                                                |   | Todos los modos                   |                 |      |                               |                          |               |                       |
| Cámaras                                                        |   | Puerta final                      | Apagado         | •    | Tipo de fallo de a            | rmado                    | Armado direto |                       |
| Evento                                                         |   | Alarma de manipulación            | Armado completo | •    | Control de superv             | visión                   | On            | •                     |
|                                                                |   | Temporizador de supervisión       | 24 horas)       | •    | Longitud de alarn             | na                       | Inhabilitar   | •                     |
| Ajuste 🗸                                                       | 1 | Temporizador de zona cruzada      | Inhabilitar     | •    | Temporizador de<br>incendios  | verificación de          | Inhabilitar   | •                     |
|                                                                |   | Timbre de puerta                  | Alto            | •    | Confirmar sonido              |                          | Bajo          | 1. <b>•</b> • • • • • |
| Geofencing                                                     |   | Pitido de advertencia             | Apagado         | •    | Solo pitidos finale<br>salida | es de entrada /          | Apagado       |                       |
| GSM                                                            | 2 | Armado                            |                 |      |                               |                          |               |                       |
|                                                                |   | Tiempo 1 de retardo de entrada    | 10 seg (s)      | . •  | Tiempo 2 de reta              | rdo de entrada           | Inhabilitar   | •                     |
| Táminas y Condicionas                                          |   | Tiempo de retraso de salida       | 10 seg (s)      | Y    | Sonido de retardo             | o de entrada             | Bajo          | •                     |
| Copyright © 2020 ByDemes SL. Todos<br>los derechos reservados. |   | Salida de sonido de retardo       | Bajo            | •    |                               |                          |               |                       |
|                                                                |   | Armado en Casa                    |                 |      |                               |                          |               |                       |
|                                                                |   | Tiempo 1 de retardo de entrada    | 10 seg (s)      | ۲)   | Tiempo 2 de reta              | rdo de entrada           | Inhabilitar   | •                     |
|                                                                |   | Tiempo de retraso de salida       | 10 seg (s)      | •    | Sonido de retardo             | o de entrada             | Bajo          |                       |
|                                                                |   | Salida de sonido de retardo       | Apagado         | •    |                               |                          |               |                       |
|                                                                |   |                                   | Cance           | elar | Enviar                        |                          |               |                       |

All'interno della sottopagina sicurezza, è possibile modificare i parametri di sicurezza:

- Tempo di ingresso 1
- Tempo di ingresso 2
- Tempo di uscita
- Lunghezza dell'allarme "Tempo di attivazione della sirena in caso di allarme"
- Rilevazione del sabotaggio del dispositivo (Con il sistema inserito o sempre)
- Inserimento forzato diretto o con conferma
- Volumi delle notifiche
- … Per maggiori informazioni consultare il manuale completo.

# 10. Configurazione del Panello: Panello

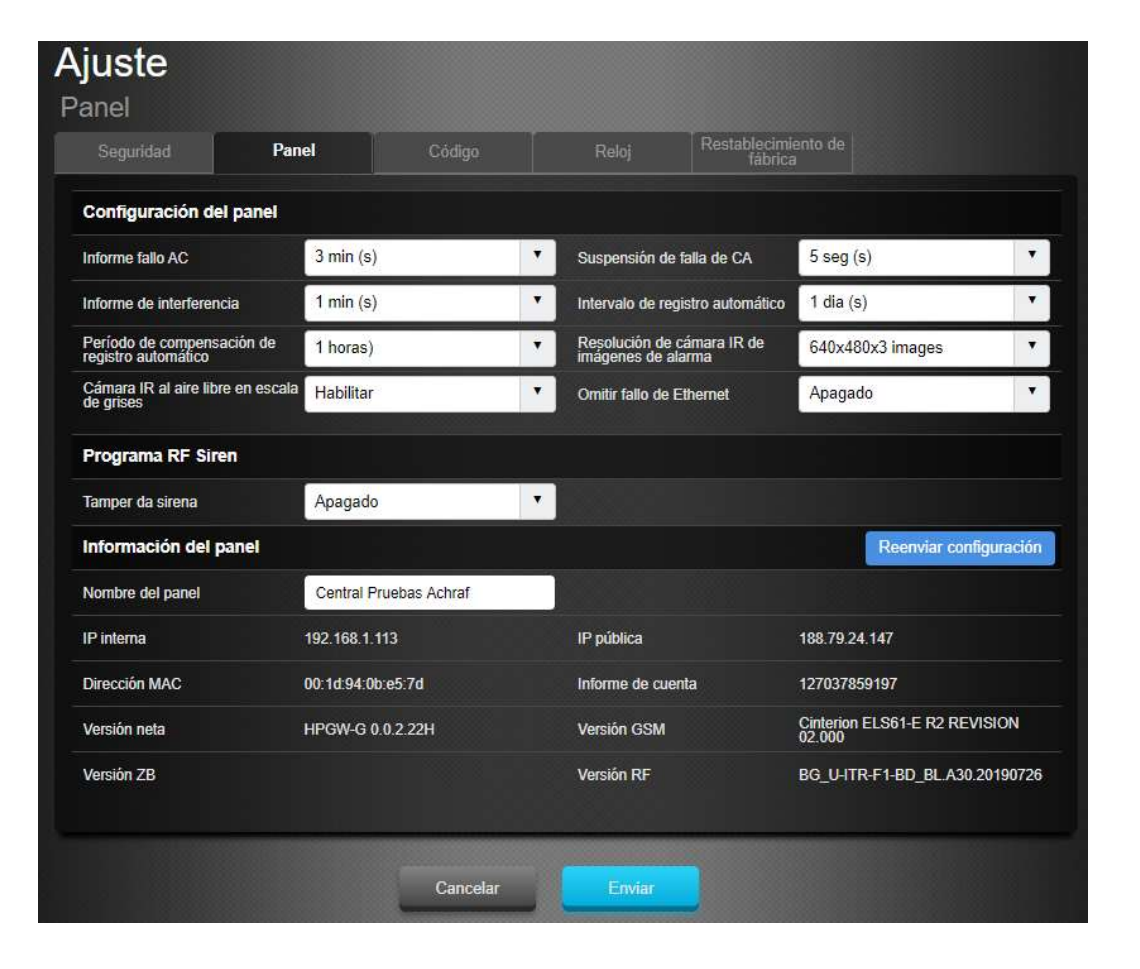

Dentro la sottopagina **Panello**, si possono modificare i parametri del pannello:

- Ritardo notifica: Mancanza rete AC
- Ritardo di notifica: Interferenza radio RF
- Tempo di supervisione
- Intervallo di test (Il panello invierà il test per notifica push nell'app e per mail)
- Risoluzione delle foto delle PIRCAM
- Abilitare/disabilitare il Tamper della sirena
- Cambiare nome alla centrale

# 10. Configurazione del Panello: Codici

### Nota: Codice installatore di default --> 7982

| Seguridad                                         | Panel | Código | Reloj            | establecimiento de<br>fábrica |  |
|---------------------------------------------------|-------|--------|------------------|-------------------------------|--|
| ódigo                                             |       |        |                  |                               |  |
| digo maestro 1                                    | 1111  |        | codigo maestro 2 | 2222                          |  |
| stalador                                          | 7982  |        |                  |                               |  |
| Zona 1 Zona 2<br>Código coacción<br>Código guarda | 9999  |        | -                |                               |  |
| Código temporal                                   | 1599  |        | Mestillo         |                               |  |
|                                                   |       |        |                  |                               |  |

Dentro la sottpagina **Codici**, Potete modificare i parametri di accesso:

- Codice Master dell' Area 1 e Area 2
- Codice Installatore
- Codice Coercizione "Allarme silenzioso"
- Codice Guardia
- Codice Temporaneo "Solo Inserimento"

# 10. Configurazione del Panello: Reset ai valori di fabbrica

| Ajuste<br>Panel   |                          |        |        |                                |  |
|-------------------|--------------------------|--------|--------|--------------------------------|--|
| Seguridad         | Panel                    | Código | Reloj  | Restablecimiento de<br>fábrica |  |
| Restablecimiento  | o de fábrica             |        |        |                                |  |
| Mantener la con   | figuración de red actual |        |        |                                |  |
| Mantener la lista | a actual de dispositivos |        |        |                                |  |
|                   |                          |        | Enviar |                                |  |

### Nota: Codice installatore di default --> 7982

All'interno della sottopagina **Ripristino impostazioni di fabbrica**, è possibile ripristinare le impostazioni del pannello alle impostazioni di fabbrica:

- Selezionare la casella di controllo Mantieni impostazioni di rete correnti per mantenere le impostazioni di rete memorizzate. Altrimenti, il sistema ripristinerà la rete ai valori predefiniti di fabbrica.
- Selezionare la casella di controllo Mantieni dispositivi correnti per mantenere i dispositivi memorizzati. Altrimenti, il sistema eliminerà tutti i dispositivi salvati.
- Fai clic su "Invia" per ripristinare le impostazioni di fabbrica.

# 11. Configurazione del GSM

11.1 - Entrare nella pagina WEB SmartHomeSec: https://smarthomesec.bydemes.com/ByDemes/

Entrare con il proprio username e password:

### [1] Selezionare Impostazioni (Nota: Codice installatore di default --> 7982)

### [2] Entrare in **GSM**

| Central prueb >               | Ajuste<br><sub>GSM</sub> |                 |                     |                                  |  |  |
|-------------------------------|--------------------------|-----------------|---------------------|----------------------------------|--|--|
| Seguridad                     | GSM                      |                 |                     | Restablecer GSM                  |  |  |
|                               | IMEI                     | 248030181132826 | IMSI                | 4429df17d52d2bd63fe6928721e0caba |  |  |
| Automatization >              | Portador                 | YOIGO           | RSSI                |                                  |  |  |
| 🚔 Cámaras                     | Detección de tarjeta     | SIM Habilitar   | •                   |                                  |  |  |
|                               | GPRS                     |                 |                     |                                  |  |  |
| Evento                        | APN                      | geminit2.m2m    | Nombre de usuario   | Nombre de usuario                |  |  |
| 🏠 Ajuste 🗸                    | Contraseña               | Contraseña      |                     |                                  |  |  |
| Dispositivo                   | I MMS                    |                 |                     |                                  |  |  |
|                               | APN                      | APN             | Nombre de usuario   | Nombre de usuario                |  |  |
| Panel                         | Contraseña               | Contraseña      | URL                 | URL                              |  |  |
| GSM                           | 2 Dirección proxy        |                 | Puerto proxy        |                                  |  |  |
| Reporte                       | SMS                      |                 |                     |                                  |  |  |
| <u>Términos y Condiciones</u> | Palabra clave de SM      | S 7982          | SMS P-word          | PROG                             |  |  |
|                               | De doble sentido         |                 |                     |                                  |  |  |
|                               | Micrófono                | 7               | Volumen del altavoz | 7                                |  |  |
|                               |                          |                 |                     |                                  |  |  |
|                               |                          | Cancela         | ar Enviar           |                                  |  |  |

All'interno della pagina **GSM**, è possibile modificare i parametri di comunicazione tramite GPRS:

È molto importante configurare l'APN nel caso in cui si desideri una comunicazione GPRS con una carta SIM. È possibile consultare il proprio operatore in merito all'APN della SIM inserita, oppure se non lo si conosce è possibile inserire:

> APN: internet Utente: Lasciare in bianco Password: Lasciare in bianco

RSSI -> Livello del segnale da [10 a 0]
 0 : Segnale assente
 10: Segnale ottimo

# 12. Configurazione dei report di invio

12.1 – Entrare nella pagina WEB SmartHomeSec: https://smarthomesec.bydemes.com/ByDemes/

Entrare con il proprio utente e password:

[1] Selezionare Impostazioni (Nota: Codice installatore di default --> 7982)

[2] Entrare in Rapporti

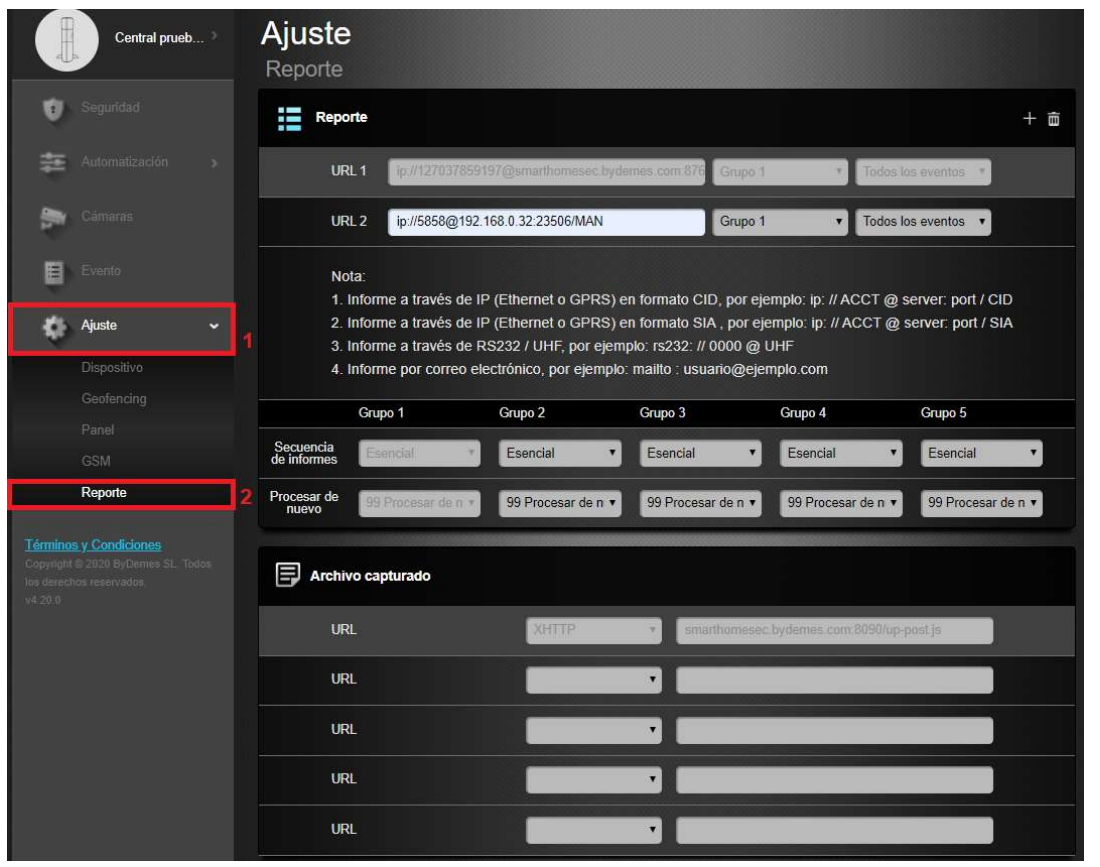

All'interno della pagina **RAPPORTI,** è possibile configurare i dati del destinatario o del destinatario dell'evento.

Vedere le pagine seguenti per visualizzare il formato di report consentito e la priorità del gruppo.

12. Configurazione dei Report di invio: URL dei report

Viene utilizzato dall'installatore per programmare le destinazioni dei rapporti.

### Protocollo Manitou via IP

Formato: ip://(Numero cliente)@(IP del server):(Porta)/MAN Esempio: ip://1234@54.183.182.247:8080/MAN Protocollo Climax CID via IP

Formato: ip://(Numero cliente)@(IP del server):(porta)/CID

esempio: ip://1234@54.183.182.247:8080/CID

### Protocollo SIA DC-09 via IP

Formato: ip://(Numero cliente)@(IP del server):(porta)/SIA esempio: ip://1234@54.183.182.247:8080/SIA

# Protocollo SIA DC-09 utilizzando gli eventi con codice CID via IP

Formato: ip://(Numero cliente)@(IP del server):(porta)/CID\_SIA

esempio: ip://1234@54.183.182.247:8080/CID\_SIA

# Protocollo CSV via IP

Formato: ip//(Numero cliente)@(IP del server):(porta)/CSV esempio: ip://1234@54.183.182.247:8080/CSV

# SMS via GSM

Formato:sms://telephone/CID or sms://telephone/TEXT esempio: sms://1234@0987654321

# VOIP

Formato: report via sip server: <u>sip:username</u> or <u>sip:username@server</u> report via lan: <u>sip:ip address</u> esempio: <u>sip:john / sip:join@59.124.123.22</u> <u>sip:192.196.0.10</u>

# 12. Impostazioni rapporto: invia foto a CRA

Per inviare foto al CRA, è necessario inserire le seguenti informazioni nella sezione dei file acquisiti:

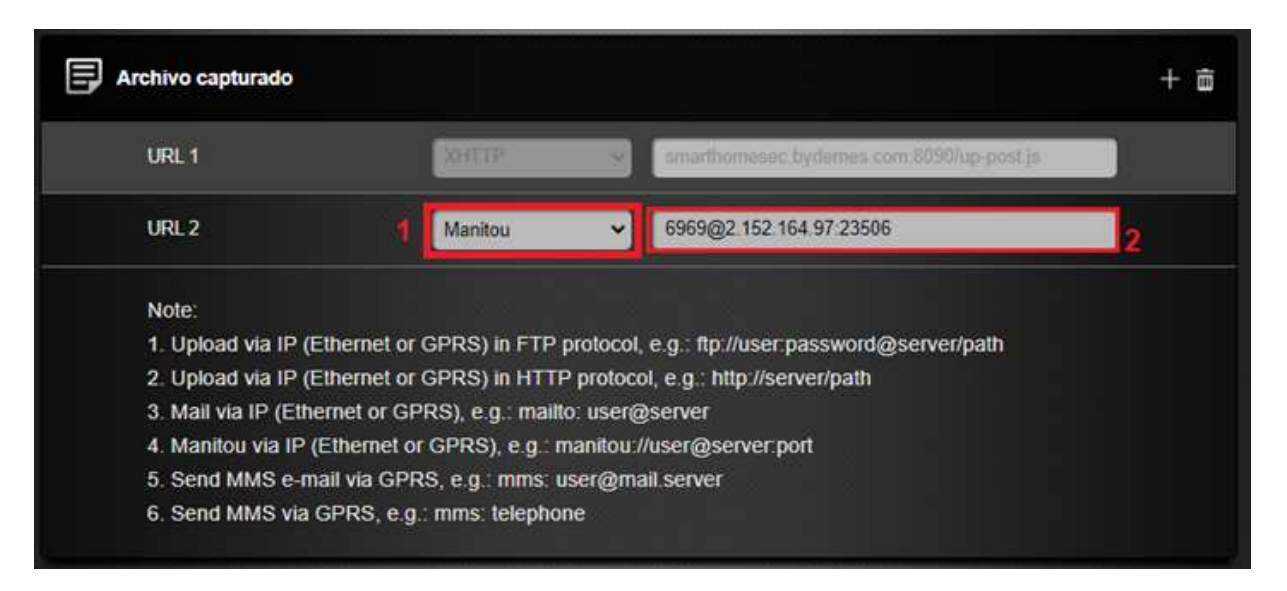

### 1- Seleziona l'opzione MANITOU

**2-** inserire i dati forniti dal CRA nell'URL nel seguente formato:

ABONATO@IP SERVER:PUERTA

# 12. Configurazione dei Rapporti: Eventi dei rapporti

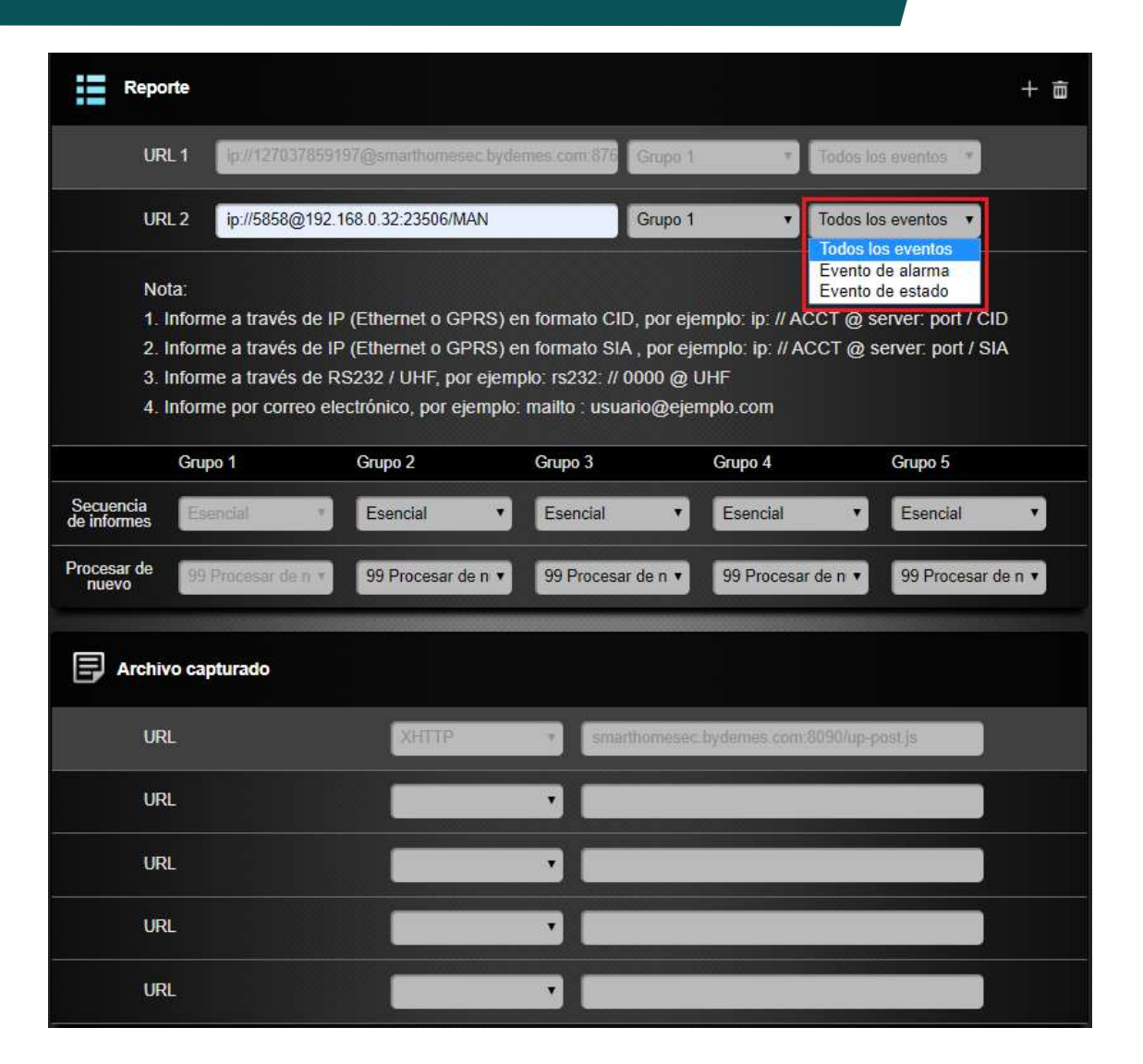

### Seleziona una condizione del rapporto :

**Tutti gli eventi:** il sistema riporterà tutti gli eventi a questa destinazione.

**Eventi di allarme:** il sistema riporterà solo gli eventi di allarme a questa destinazione.

**Eventi di stato:** il sistema riporterà solo gli eventi di stato (tutti tranne gli allarmi) a questa destinazione

### 12. Configurazione dei Report: Gruppi

In questo caso il sistema riporta gli eventi al **gruppo 1** e se va a buon fine passa al **gruppo 2** nell' URL2. Se in questo caso l'invio fallisce, passa al successivo dello stesso gruppo in questo caso URL 3 (gruppo 2)

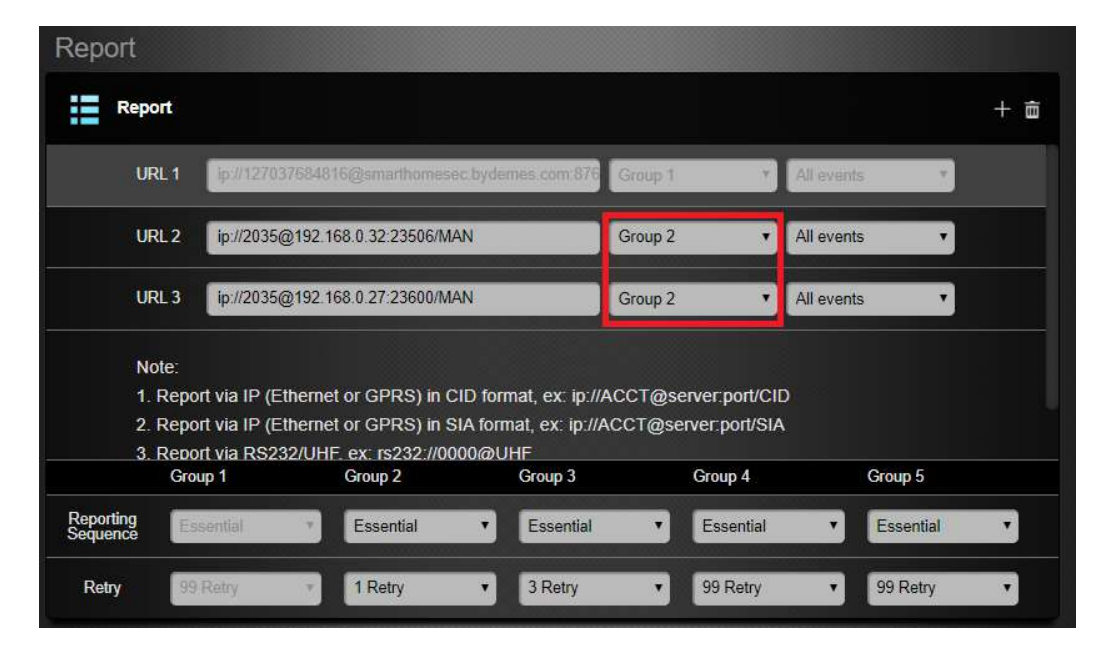

Seleziona un gruppo per la destinazione del tuo ricevitore Il sistema elaborerà il rapporto secondo il seguente principio: Il gruppo con la massima priorità verrà informato per primo : Es: Gruppo 1 -> Gruppo 2 -> Gruppo 3 ...

2. Se il rapporto della prima destinazione in un gruppo fallisce, il sistema passerà alla destinazione successiva dello stesso gruppo.

3. Se la segnalazione di uno dei destinatari in un gruppo ha esito positivo, il sistema considererà questo gruppo segnalato correttamente e interromperà la segnalazione alle altre destinazioni dello stesso gruppo. Procederà quindi ad inviare i rapporti al gruppo successivo.

### Esempio:

URL1: Gruppo 1: Errore -> URL2: Gruppo 1 URL1: Gruppo 1: Riportato -> URL3: Gruppo 2

# 12.1 Impostazioni rapporti: chiamate

Per configurare le chiamate, inserisci i seguenti dati nella sezione REPORT:

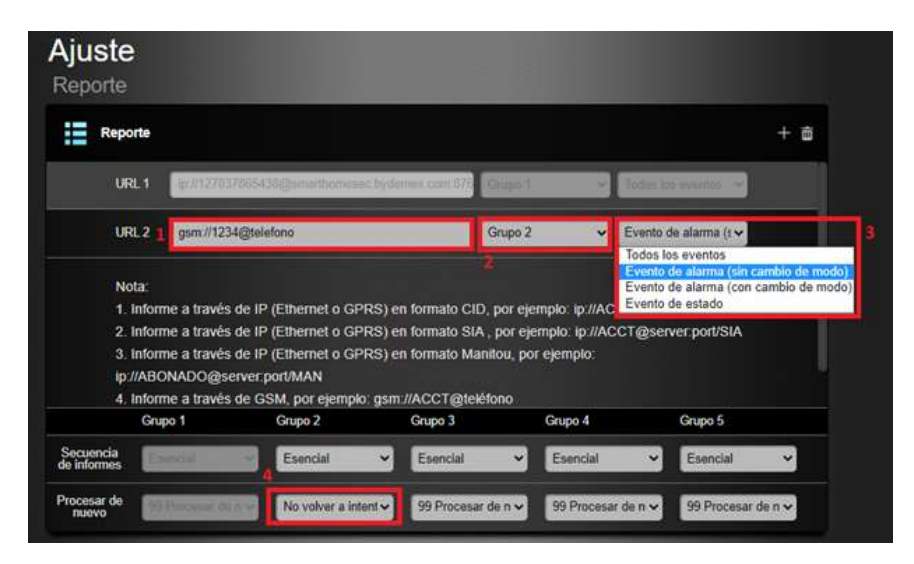

- 1- Inserisci l'URL: gsm://1234@phone\_number
- 2- Seleziona un gruppo di rapporti diverso da 1 (Esempio: GRUPO 2)
- 3- Tipo di evento per la chiamata, se ci sono chiamate di allarme, selezionare l'opzione:
   Evento di allarme (senza cambio di modalità)
- **4-** Numero di tentativi in caso di mancata risposta, si consiglia **di non riprovare** o al massimo 1 altra volta.

# 13. Condividere un pannello

13.1 – Entrare nella pagina WEB SmartHomeSec: https://smarthomesec.bydemes.com/ByDemes/ Entrare con il proprio utente e password.

- [1] Entrare nel nome del **pannello**
- [2] Entrare in Lista di account
- [3] Selezionare Aggiungere

| SmartHomeSec                                                                            |            |                   |       |            | ?           |
|-----------------------------------------------------------------------------------------|------------|-------------------|-------|------------|-------------|
| Central prueb *                                                                         | Lista      | de cuentas        |       |            | 3           |
| Lista de cuentas 2                                                                      | Lista de c | uentas            |       |            |             |
| Notificación                                                                            | NO.        | Nombre de usuario | Email | Contrasena | Informacion |
| Cerrar sesión                                                                           |            |                   |       |            |             |
| 🕖 Seguridad                                                                             |            |                   |       |            |             |
| 🔁 Automatización 🕠                                                                      |            |                   |       |            |             |
| Câmaras                                                                                 |            |                   |       |            |             |
| Evento                                                                                  |            |                   |       |            |             |
| Ajuste                                                                                  |            |                   |       |            |             |
| Términos y Condiciones<br>Copyright © 2020 ByDemes SL. Todos<br>Ios derechos reservados |            |                   |       |            |             |

# 13. Condividere un pannello

Se è un cliente nuovo, selezionare Creare un account, e se il cliente ha già altri pannelli selezionare Collega ad un account esistente

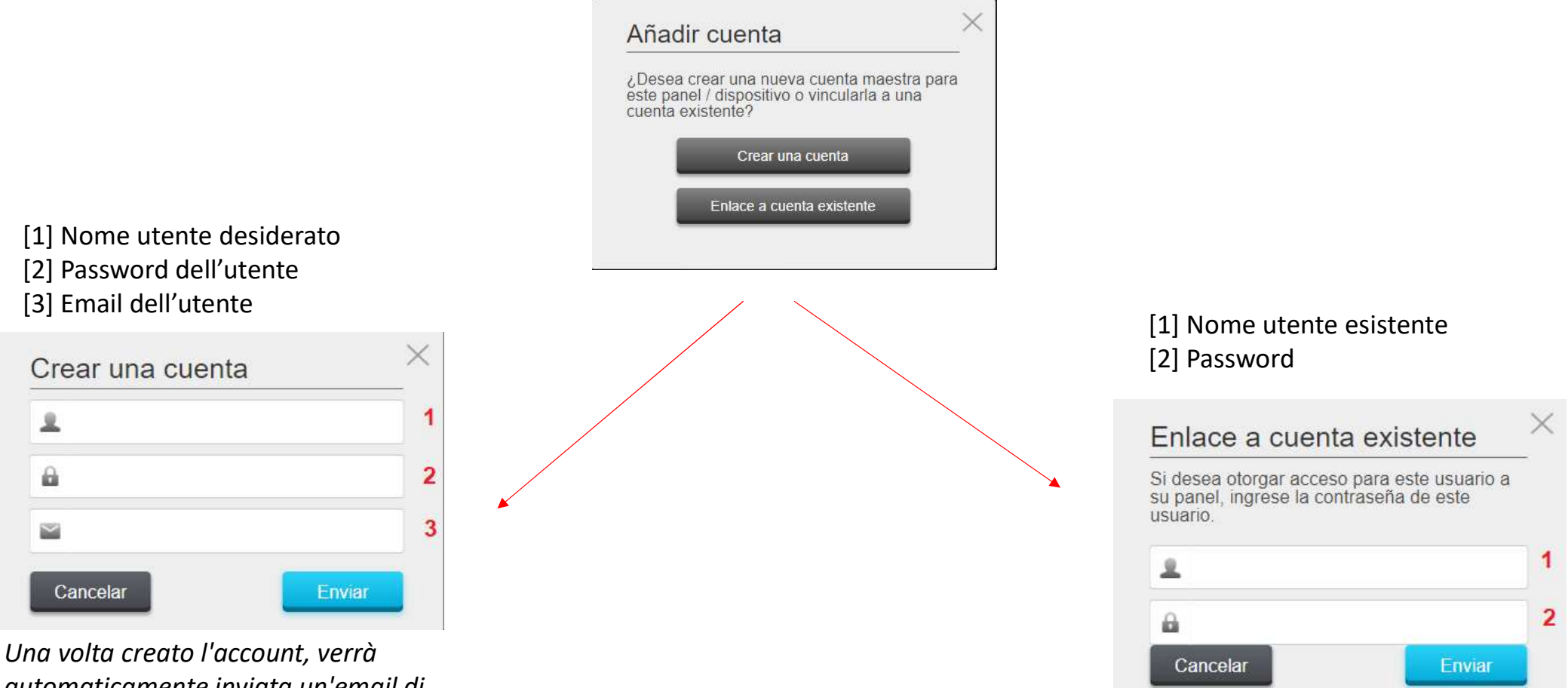

automaticamente inviata un'email di autenticazione.

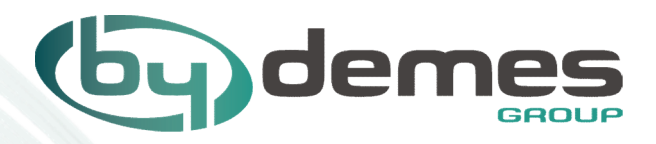